# NPP rak pluća - Izvještajni modul

Korisnički priručnik

#### Sadržaj

| 1  | Prijava u aplikaciju, odabir i pokretanje<br>izvještaja4 |
|----|----------------------------------------------------------|
|    | 2.1         Prijava u aplikaciju                         |
|    | 2.3 Pokretanje i rad sa predefiniranim<br>izvještajina   |
| 2  | Radiološki izvještaj6                                    |
| 3  | Radiološki izvještaj I7                                  |
| 4  | Pulmološki izvještaj I8                                  |
| 5  | Pulmološki izvještaj II10                                |
| 6  | Pulmološki izvještaj III v111                            |
| 7  | Pulmološki izvještaj III v213                            |
| 8  | Broj radioloških pacijenata15                            |
| 9  | Doza zračenja                                            |
| 10 | Prosječno vrijeme čekanja 19                             |
| 11 | Broj upućenih po LOM-u 21                                |
| 12 | Odbili screening LOM 23                                  |
| 13 | Pronađeni karcinomi pluća                                |
| 14 | Ostali pronađeni karcinomi                               |
| 15 | Personalizirani izvještaj                                |
|    | 10.7 Operja Grafikon 40                                  |

## Povijest revizija

| Autori       | Revizija | Opis               | Datum     |
|--------------|----------|--------------------|-----------|
| Davor Kvesić | PA1      | Inicijalna verzija | 17.3.2023 |
|              |          |                    |           |

# Prijava u aplikaciju, odabir i pokretanje izvještaja

#### 2.1 Prijava u aplikaciju

Link: https://web.cezih.hr/nppreports/r/npp\_reports/nppizvjestaji/

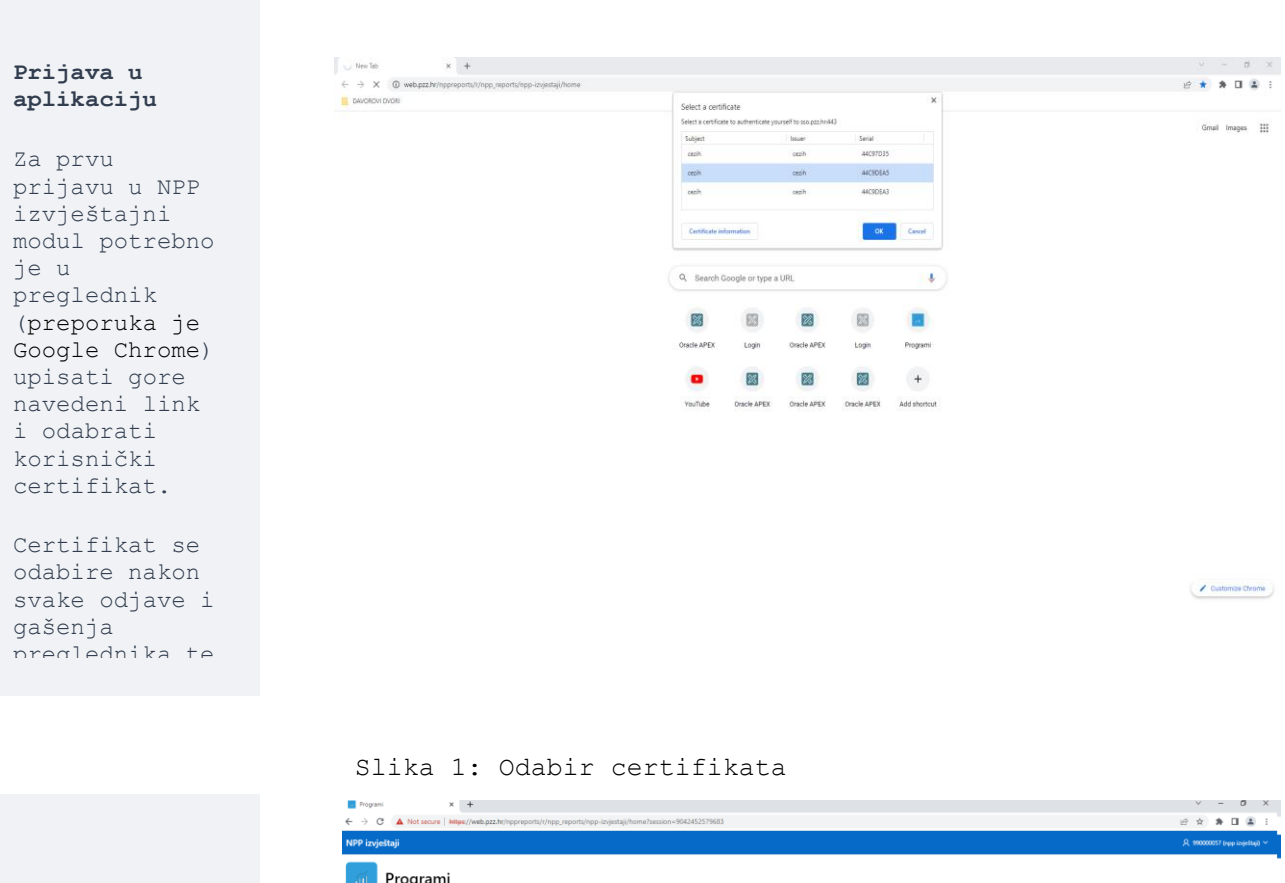

| a Programi                                 |  |  |
|--------------------------------------------|--|--|
| Rak pluća<br>Rak pluća                     |  |  |
| Rak pluća                                  |  |  |
|                                            |  |  |
|                                            |  |  |
|                                            |  |  |
|                                            |  |  |
|                                            |  |  |
|                                            |  |  |
|                                            |  |  |
| Release 1.0 Built with ♥ using Oracle APEX |  |  |

Slika 2: Početna stranica Izvještajnog modula

Odabir NPP programa

Korisniku se s obzirom na dodijeljena prava u centralnom sustavu prikazuju kartice odgovarajućeg NPP programa.

Kliknuti na ikonu '>>'

1

#### Odabir Izvještaja

Otvara se stranica sa karticama predefiniranih Izvještaja.

Korisniku se prikazuju oni izvještaji koji su mu dodijeljeni u Izvještajnom modulu.

Unutar svake kartice se nalazi kratki opis sadržaja pojedinog izvještaja.

Svaki

## 2.2 Odabir izvještaja

| PP izvještaji                                                                                                    |                                                                                                    |                                                                                                    |                                                                                                    | , 990000023 (test laufe                                                                                                    |
|----------------------------------------------------------------------------------------------------|----------------------------------------------------------------------------------------------------|----------------------------------------------------------------------------------------------------|----------------------------------------------------------------------------------------------------|----------------------------------------------------------------------------------------------------|
| Igrami \ Kak pluca izvjestaji                                                                                                    |                                                                                                    |                                                                                                    |                                                                                                    |                                                                                                    |
| 🖻 Radiloški izvještaj                                                                                                    | 😑 Radiloški izvještaj l                                                                                                    | 😑 Pulmološki izvještaj l                                                                                                    | Pulmološki izvještaj II                                                                                                    | Pulmološki izvještaj III v1                                                                                                    |
| ialdži statističke polazstelje izvučene iz L+ECAP<br>ralaza. Prilazuje srednju vnjednost efek doze zra-<br>tegi po pojelinachom skaniraju, udio negativnih<br>nalazan udio nedefiniranih nalaza i udio poživnih<br>nalaza po zakljava je udio poživnih nalaz kiji za-<br>diologa po nališka u kujena trich pralaza kiji za-<br>dovoljava postanljene fitnes. U izvjetlaj ulaze za-<br>kljačeni i nestorizmi nalazi. | Sadrži statističke pokazatelje izručene iz HECAP<br>nalez. Prilazuje broj prih pregleda, redovnih i iz-<br>varsedni forotno te ukupa broj progleda za po-<br>jedinu ustanovu. U izvještaj ulaze zaključeni i nes-<br>tornitem nalezi.                                                                          | Sadrži polazateje iz završnog pulmološkog nalaza.<br>Prikazuje broj upisanih nalaza po sakom od histo-<br>loških tipova je o nakom od stadji oblenit, k koji<br>zadovoljavaju postavljene filtere. Za svalu ozobu<br>gloda se pobljednje upisan nalaz.                                             | Sadiži polazatelje iz zavitnog pulmološkog nalaza.<br>Prikazuje broj osoba po stadiju raka pluča prema<br>TMM klasitlaza.<br>nje upisan nalaz.                                                                                                    | Sadrži pokazatelje iz završnog pu/moložkog nala<br>Prikazuje broj osoba po ustanovi prema proveće<br>nim tranjama. Za svaku osobu gleda se posljec<br>nje upisan nalaz. |
| 32                                                                                                    | 33                                                                                                    | 33                                                                                                    | 33                                                                                                    | 33                                                                                                    |
| E Pulmološki izvještaj III v2                                                                                                    | 😑 Broj radioloških pacijenata                                                                                                    | 😑 Doza zračenja                                                                                                    | Prosječno vrijeme čekanja                                                                                                    | 😑 Broj upućenih po LOM-u                                                                                                    |
| iadrži pokazatelje iz završnog pulmološkog nalaza.<br>Prikazuje broj osoba po ustanovi prema provede-<br>im terapijama. Za svaku osobu gleda se posljed-<br>je upisan nalaz.                                                                                                    | izvještaji prikazuje broj pacijenata koji u NPP sus-<br>tavu imaju zaključan radiološki LDCT nalaz                                                                                                    | tzvještaj prikazuje prosječnu dozu zračenja prim-<br>ljenu u NPP-u rak pluča po padjentu, spolu i dobi                                                                                                    | Izvještaj prikazuje prosječno vrijeme čekanja iz-<br>među ključnih točaka u vremenu, a koje se odnose<br>na najvažnje postupke i trenutak utvrđivanja<br>dijegnoze                                                                                            | izvještaj prikazuje broj upućenih pacijenata po s<br>kom timu koji je uključio najmanje jednu osobu<br>NPP rak pluća                                                    |
| 33                                                                                                    | >>                                                                                                    | 33                                                                                                    | >>                                                                                                    | >>                                                                                                    |
| Odbili screening LOM                                                                                                    | Pronađeni karcinomi pluća                                                                                                    | Stali pronađeni karcinomi                                                                                                    | Personalizirani izvještaji                                                                                                    |                                                                                                    |
| zyłstaj prikazuje broj pacjenata po svakom timu<br>ogi su na upit osibili ulizak u NPP nak pluća                                                                                                    | Izvještaj prikazuje broj suspektnih LDCT nalaza i<br>broj pronađemi karcinoma na temeju bih nalaza -<br>ukupan broj pronađemi karcinoma, broj ostalih<br>pronađemi karcinoma i knoj pronađemi karci-<br>noma naka pluča, Karcinomi naka pluža prisazni su<br>prema histočišim podtipovina i stadijima bolesti. | Izvještaj prikazuje broj suspektnih LDCT nalaza i<br>broj pronađenih karcinoma na temelju tih nalaza -<br>ukupan broj poronađenih karcinoma, broj pronađe-<br>nih karcinoma raka pluća i broj ostalih pronađenih<br>karcinoma. Ostali pronađeni karcinomi prikazani su<br>prema glavnim Gjagnozama | Izvještaji koje svaki korisnik može kreirati za svoje<br>potiviše nad podatkovnom kockom prikupljenih<br>podatka iz tVP-a rak plaka. Ovim izvještajima ko-<br>rinniku sa omogućje istatižanje i visualizacija po-<br>dataka iz različitih kutova (dimenzija). |                                                                                                    |
| 33                                                                                                    | >>                                                                                                    | 33                                                                                                    | >>                                                                                                    |                                                                                                    |

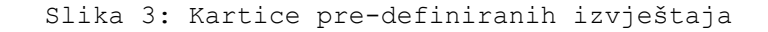

Rad s izvještajima

Inicijalno su na izvještaju prikazani podaci od početka godine - Datum od/Datum do

Odabrati filtere i kliknuti na gumb '**Pokreni** izvještaj' prikažu se filtrirani podaci.

Nakon izmjene filtera uvijek je potrebno kliknuti na gumb 'Pokreni izvještaj'.

Kliknuti na gumb 'Poništi filtere' - polja filtera se isprazne i prikažu se podaci od

#### 2.3 Pokretanje i rad sa predefiniranim izvještajina

| NP    | P izvještaji                   |                 |                |           |      |                | A 123456789 (     | me 4 prezime 5) 🗸 |
|-------|--------------------------------|-----------------|----------------|-----------|------|----------------|-------------------|-------------------|
| Prog  | grami 🛝 Rak pluća izvještaji   | ∖ Radioloŝk     | ci izvještaj l |           |      |                |                   |                   |
| R     | adiološki izvještaj I          |                 |                |           |      |                | Pokreni izvještaj | Poništi filtere   |
|       |                                | Datum od:       | 01.01.2023     | Radiologi | ~    | Kategorija upo | uta:              | ~                 |
|       |                                | Datum do:       | 17.03.2023     | Ustanova: | ŝ≡ × |                |                   |                   |
|       | Dodatne opcije 🗸 🕞 P           | OF.             |                |           |      |                |                   |                   |
|       | Radiolog                       |                 |                |           |      | Prvi pregled   | Redovna kontrola  | 1                 |
|       | DOM ZDRAVLJA ZADARSKE ŽU       | PANUE - (123) T | lest           |           |      |                |                   |                   |
|       | Katarina test                  |                 |                |           |      | 6              |                   | 0                 |
|       | Radiolog Rak Pluća             |                 |                |           |      | 38             |                   | 3                 |
|       | BILA TES-SES33 ZAMORAC         |                 |                |           |      | 4              |                   | 0                 |
|       | Ukupno: DOM ZDRAVLIA ZADA      | NRSKE ŻUPANIJE  | - (123) Test   |           |      | 48             |                   | 3                 |
|       | Ukupno                         |                 |                |           |      | 48             |                   | 3                 |
|       |                                |                 |                |           |      |                |                   | 1-6               |
|       |                                |                 |                |           |      |                |                   |                   |
|       |                                |                 |                |           |      |                |                   |                   |
|       |                                |                 |                |           |      |                |                   |                   |
|       |                                |                 |                |           |      |                |                   |                   |
|       |                                |                 |                |           |      |                |                   |                   |
|       |                                |                 |                |           |      |                |                   |                   |
| Relea | ese 1.0.2 Built with 🎔 using O | racie APEX      |                |           |      |                |                   | ٢                 |
| _     |                                |                 |                |           |      |                |                   |                   |

Slika 4: Primjer strukture izvještaja

## 2 Radiološki izvještaj

Sadrži statističke pokazatelje izvučene iz I-ELCAP nalaza. Prikazuje srednju vrijednost efektivne doze zračenja po pojedinačnom skeniranju, udio negativnih nalazan udio nedefiniranih nalaza i udio pozitivnih nalaza po I-ELCAP klasifikacijama za pojedinog radiologa po radilištu te ukupan broj nalaza koji zadovoljava postavljene filtere (Slika 5). U izvještaj ulaze zaključeni i nestornirani nalazi.

- ✓ Datum od primjenjuje se na datum zaključavanja LDCT nalaza. Odabrani datum ulazi u skup podataka. Opcionalan je filter, a inicijalna vrijednost je 1.1. tekuće godine.
- ✓ Datum do primjenjuje se na datum zaključavanja LDCT nalaza. Odabrani datum ulazi u skup podataka. Opcionalan je filter.

| P izvještaji                     |                                              |                                    |                                                                             |                           |                              |                           | 只 990000023 (test      |
|----------------------------------|----------------------------------------------|------------------------------------|-----------------------------------------------------------------------------|---------------------------|------------------------------|---------------------------|------------------------|
| grami 🛝 Rak pluća izvještaji 👌 I | Radiološki izvještaj                         |                                    |                                                                             |                           |                              |                           |                        |
| adiološki izvještaj              |                                              |                                    |                                                                             |                           |                              | Pokreni                   | zvještaj Poništi filte |
|                                  | Datum od: 01.01.2023<br>Datum do: 03.04.2023 | •                                  |                                                                             |                           |                              |                           |                        |
| Dodatne opcije 🗸 🕞 PDF           |                                              |                                    |                                                                             |                           |                              |                           |                        |
|                                  |                                              | Radiolog                           | Srednja vrijednost<br>efekt. doze zračenja<br>po pojedinačnom<br>skeniranju | Udio negativnih<br>nalaza | Udio<br>nedefiniranih nalaza | Udio pozitivnih<br>nalaza | Ukupan broj<br>nalaza  |
| DOM ZDRAVLJA ZAGREBAČKE ŽUPA     | ANUE - (6545616) Zupanis                     | ko radilište Zagreb                |                                                                             |                           |                              |                           |                        |
| Radiolog Specijalist             |                                              |                                    | 7,32                                                                        | 0                         | 0                            | 1                         |                        |
| Ukupno: DOM ZDRAVLJA ZAGREBA     | ČKE ŽUPANUE - (6545616                       | ) Zupanisko radilište Zagreb       | 7,32                                                                        | 0                         | 0                            | 1                         |                        |
| KLINIČKI BOLNIČKI CENTAR OSIJEK  | - (000000001) KBC Osijek                     | 1                                  |                                                                             |                           |                              |                           |                        |
| Radolog Specijalist II           |                                              |                                    | 5,89                                                                        | 0                         | 0                            | 1                         |                        |
| Ukupno: KLINIČKI BOLNIČKI CENTAR | R OSIJEK - (000000001) K                     | 3C Osijek II                       | 5,89                                                                        | 0                         | 0                            | 1                         |                        |
| KLINIČKI BOLNIČKI CENTAR RIJEKA  | - (1245789) KLINIČKI BOL                     | NIČKI CENTAR RUEKA                 |                                                                             |                           |                              |                           |                        |
| Radiolog Specijalist III         |                                              |                                    | ,59                                                                         | 0                         | 0                            | 1                         |                        |
| Ukupno: KLINIČKI BOLNIČKI CENTAJ | R RIJEKA - (1245789) KLIN                    | IČKI BOLNIČKI CENTAR RIJEKA        | ,59                                                                         | 0                         | 0                            | 1                         |                        |
| KLINIČKI BOLNIČKI CENTAR SPLIT - | (0000002) KLINIČKI BOLN                      | IČKI CENTAR SPLIT                  |                                                                             |                           |                              |                           |                        |
| MIA TES-SESBO KROKO              |                                              |                                    | 3,23                                                                        | 0                         | 0                            | 1                         |                        |
| Ukupno: KLINIČKI BOLNIČKI CENTAR | R SPLIT - (0000002) KLINI                    | .KI BOLNIČKI CENTAR SPLIT          | 3,23                                                                        | 0                         | 0                            | 1                         |                        |
| KLINIKA ZA PLUĆNE BOLESTI JORDA  | ANOVAC - (005300533) KI                      | INIKA ZA PLUĆNE BOLESTI JORDANOVAC |                                                                             |                           |                              |                           |                        |
| DETER THE EARLOADET!             |                                              |                                    | 35.08                                                                       | 12                        | 2                            | 12                        | 7                      |
| PETER TW-FAR TOA PETI            |                                              |                                    |                                                                             |                           |                              |                           |                        |

Slika 5: Radiološki izvještaj

## 3 Radiološki izvještaj I

Sadrži statističke pokazatelje izvučene iz I-ELCAP nalaza. Prikazuje broj prvih pregleda, redovnih i izvanrednih kontrola te ukupan broj pregleda za pojedinu ustanovu (Slika 6). U izvještaj ulaze zaključeni i nestornirani nalazi.

- ✓ Datum od primjenjuje se na datum zaključavanja LDCT nalaza. Odabrani datum ulazi u skup podataka. Opcionalan je filter, a inicijalna vrijednost je 1.1. tekuće godine.
- ✓ Datum do primjenjuje se na datum zaključavanja LDCT nalaza. Odabrani datum ulazi u skup podataka. Opcionalan je filter.
- ✓ Kategorija uputa primjenjuje je se sva tri pregleda, bilo da je Prvi pregled, Redovna kontrola ili izvanredna kontrola. Opcionalan je filter.
- ✓ Ustanova primjenjuje se na ustanovu koja je upisana na radiološki pregled. Opcionalan je filter.

| $\checkmark$ | Radiolo | g - | - primjenju | je se na | . radiologa | koji je    |
|--------------|---------|-----|-------------|----------|-------------|------------|
|              | upisan  | na  | radiološki  | nalaz.   | Opcionalan  | je filter. |

| adiološki izvještaj l          |                 |                           |                                  |           |        |            | Pokreni izvještaj | Poništi filtere |
|--------------------------------|-----------------|---------------------------|----------------------------------|-----------|--------|------------|-------------------|-----------------|
|                                |                 |                           |                                  |           |        |            |                   |                 |
|                                | Datum od:       | 01.01.2023                |                                  | Radiolog: | ~      | Kategorija | uputa:            | $\mathbf{\vee}$ |
|                                | Datum do:       | 03.04.2023                | 8                                | Ustanova: | i≣ ×   |            |                   |                 |
| Dodatne opcije ∽ 🕞 PD          | F               |                           |                                  |           |        |            |                   |                 |
| Radiolog                       |                 |                           |                                  |           | Prvi p | regled     | Redovna kontrola  | Izvanr          |
| DOM ZDRAVLJA ZAGREBAČKE ŽU     | IPANUE - (6545  | i616) Zupanisko radilište | Zagreb                           |           |        |            |                   |                 |
| Radiolog Specijalist           |                 |                           |                                  |           |        | 1          | (                 | 1               |
| Ukupno: DOM ZDRAVLJA ZAGREB    | BAČKE ŽUPANU    | JE - (6545616) Zupaniski  | o radilište Zagreb               |           |        | 1          | (                 |                 |
| KLINIČKI BOLNIČKI CENTAR OSIJE | EK - (00000000  | 1) KBC Osijek II          |                                  |           |        |            |                   |                 |
| Radolog Specijalist II         |                 |                           |                                  |           |        | 1          | (                 | )               |
| Ukupno: KLINIČKI BOLNIČKI CENT | TAR OSUEK - (0  | 00000001) KBC Osijek II   |                                  |           |        | 1          | (                 |                 |
| KLINIČKI BOLNIČKI CENTAR RUEK  | A - (1245789) I | KLINIČKI BOLNIČKI CEN     | tar rijeka                       |           |        |            |                   |                 |
| Radiolog Specijalist III       |                 |                           |                                  |           |        | 1          | (                 | 1               |
| Ukupno: KLINIČKI BOLNIČKI CENT | TAR RUEKA - (1  | 245789) KUNIČKI BOLN      | IČKI CENTAR RIJEKA               |           |        | 1          | (                 | )               |
| KLINIČKI BOLNIČKI CENTAR SPLIT | - (0000002) KI  | LINIČKI BOLNIČKI CENTA    | AR SPLIT                         |           |        |            |                   |                 |
| MIA TES-SES80 KROKO            |                 |                           |                                  |           |        | 1          | (                 | 1               |
| Ukupno: KLINIČKI BOLNIČKI CENT | TAR SPLIT - (00 | 00002) KLINIČKI BOLNIĆ    | KI CENTAR SPLIT                  |           |        | 1          | (                 | 1               |
| KLINIKA ZA PLUĆNE BOLESTI JOR  | DANOVAC - (0    | 05300533) KLINIKA ZA R    | PLUĆNE BOLESTI JORDANOVAC        |           |        |            |                   |                 |
| PETER TM-FAR104 PETI           |                 |                           |                                  |           |        | 22         |                   |                 |
| LINURDO: KUNIKA ZA RUUĆNE BOJ  | ESTI JORDANC    | DVAC - (005300533) KUI    | NKA ZA PLUĆNE BOLESTI JORDANOVAC |           |        | 22         |                   |                 |

Slika 6: Radiološki izvještaj I

## 4 Pulmološki izvještaj I

Sadrži pokazatelje iz završnog pulmološkog nalaza. Prikazuje broj upisanih nalaza po svakom od histoloških tipova i po svakom od stadija bolesti, a koji zadovoljavaju postavljene filtere (Slika 7). Za svaku osobu gleda se posljednje upisan nalaz.

- ✓ Spol pacijenta. Opcionalan je filter.
- ✓ Kronološka dob pacijenta odabire se kronološka dob osobe u trenutku zaključavanja nalaza. Opcionalan je filter. Godine se odabiru po grupama od 5 godina:
  - o 50-54 o 55-59 o 60-64 o 65-69 o 70-74
- ✓ Datum od primjenjuje se na datum pregleda upisanom u drugi pulmološki nalaz. Odabrani datum ulazi u skup podataka. Opcionalan je filter, a inicijalna vrijednost je 1.1. tekuće godine.
- ✓ Datum do primjenjuje se na datum pregleda upisanom u drugi pulmološki nalaz. Opcionalan je filter.
- ✓ Županija primjenjuje se na županiju adrese prebivališta pacijenata. Opcionalan je filter.
- ✓ Ustanova primjenjuje se na ustanovu koja je upisana na drugom pulmološkom nalazu. Opcionalan je filter.

|                          |                |                           |       |                            |                         |                      |                              |               | _             |                   |
|--------------------------|----------------|---------------------------|-------|----------------------------|-------------------------|----------------------|------------------------------|---------------|---------------|-------------------|
| mološki izvještaj l      |                |                           |       |                            |                         |                      |                              |               | Polorení izvý | štaj Ponšti filte |
| Datum                    | od: 01.01.2023 | 8                         |       |                            | Županja:                | ~                    |                              | Spot:         |               |                   |
| Datum                    | do: 17.03.2023 | 0                         |       |                            | Ustanova                | IE ×                 | Korološia d                  | tob pacienta: |               |                   |
|                          |                |                           |       |                            |                         |                      |                              |               |               |                   |
| Dodatne opcje V Jer PDF  |                |                           |       |                            |                         |                      |                              |               |               |                   |
|                          |                | Benigni - Broj pacijenata |       |                            |                         | Maligni - Broj pa    | cijenata                     |               |               |                   |
| Županija                 | Stadij         | Benigni                   | Adeno | Karcinom pločastih stanica | Velikostanični karcinom | Miješana histologija | Karcinom pluća malih stanica | Karcinoid     | Metastaza     | Ostalo            |
| IAD ZAGREB               | IIA            | 0                         | 0     | 1                          | 0                       | 0                    | 0                            | 0             | 0             |                   |
| IAD ZAGREB               | NA.            | 0                         | 0     | 1                          | 0                       | 0                    | 0                            | 0             | 0             |                   |
| upno GRAD ZAGREB:        |                | 0                         | 0     | 2                          | ٥                       | 0                    | 0                            | 0             | 0             |                   |
| APINSKO-ZAGORSKA         | 18             | 0                         | 0     | 0                          | 1                       | 0                    | 0                            | 0             | 0             |                   |
| APINSKO-ZAGORSKA         | IIA            | 0                         | 0     | 1                          | 0                       | 0                    | 0                            | 0             | 0             |                   |
| APINSKO-ZAGORSKA         | 110            | 0                         | 0     | 0                          | 0                       | 1                    | 0                            | 0             | 0             |                   |
| APINSKO-ZAGORSKA         | NA             | 0                         | 0     | 1                          | 0                       | 0                    | 0                            | 0             | 0             |                   |
| APINSKO-ZAGORSKA         | Nja            | 1                         | 0     | 0                          | 0                       | 0                    | 0                            | 0             | 0             |                   |
| upno KRAPINSKO-ZAGORSKA: |                | 1                         | 0     | 2                          | 1                       | 1                    | 0                            | 0             | 0             |                   |
| MORSKO-GORANSKA          | NA             | 0                         | 0     | 0                          | 0                       | 0                    | 1                            | 0             | 0             |                   |
| upne PRIMORSKO-GORANSKA: |                | 0                         | 0     | 0                          | 0                       | 0                    | 1                            | 0             | 0             |                   |
| IAČID-MOSLAVAČKA         | IIA            | 0                         | 0     | 1                          | ٥                       | ٥                    | 0                            | 0             | ٥             |                   |
| SAČKD-MOSLAVAČKA         | Oku            | 0                         | 1     | 0                          | 0                       | 0                    | 0                            | 0             | 0             |                   |
| SAČID-MOSLAVAČKA         | Nje            | 2                         | 0     | 0                          | 0                       | 0                    | 0                            | 0             | 0             |                   |
| upro SISAČKO-MOSLAVAČKA: |                | 2                         | 1     | 1                          | 0                       | 0                    | 0                            | 0             | 0             |                   |
| GREBAČKA                 | Nja            | 2                         | 0     | 0                          | 0                       | 0                    | 0                            | 0             | 0             |                   |
| upno ZAGREBAČKA:         |                | 2                         | 0     | 0                          | 0                       | 0                    | 0                            | 0             | 0             |                   |
| ONAR                     |                | 5                         | 1     | 5                          | 1                       | 1                    |                              | 0             | ٥             |                   |

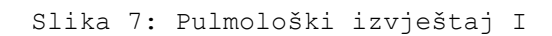

## 5 Pulmološki izvještaj II

Sadrži pokazatelje iz završnog pulmološkog nalaza. Prikazuje broj osoba po stadiju raka pluća prema TNM klasifikaciji (Slika 8). Za svaku osobu gleda se posljednje upisan nalaz.

- ✓ Spol pacijenta
- ✓ Kronološka dob pacijenta odabire se kronološka dob osobe u trenutku zaključavanja nalaza. Opcionalan je filter. Godine se odabiru po grupama od 5 godina:
  - o 50-54 o 55-59 o 60-64 o 65-69 o 70-74
- ✓ Datum od primjenjuje se na datum pregleda upisanom u drugi pulmološki nalaz. Odabrani datum ulazi u skup podataka. Opcionalan je filter, a inicijalna vrijednost je 1.1. tekuće godine.
- ✓ Datum do primjenjuje se na datum pregleda upisanom u drugi pulmološki nalaz. Opcionalan je filter.
- ✓ Stadij Stadij raka pluća prema TNM klasifikaciji upisan u drugi pulmološki nalaz. Opcionalan je filter.
- ✓ Ustanova primjenjuje se na ustanovu koja je upisana na drugom pulmološkom nalazu. Opcionalan je filter.

| Interview Interview Interv |                  |        | Datum od: | 01.01.2023 |     |        |     |     |     | St    | adi): |    |    | ~    |    |     | Spoi p        | acijenta: |     | ~   |     |
|----------------------------------------------------------------------------------------------------|------------------|--------|-----------|------------|-----|--------|-----|-----|-----|-------|-------|----|----|------|----|-----|---------------|-----------|-----|-----|-----|
| Destriction         Destriction         Destriction <thdestriction< th=""> <thdestriction< th=""></thdestriction<></thdestriction<>                                                                                                    |                  |        | Datum do: | 17.03.2023 |     |        |     |     |     | Ustan | ova:  |    |    | IE × |    | Kra | nološka dob p | acijenta: |     | ~   |     |
| Set                                                                                                    | Dodatne opcije v | D. POF |           |            |     |        |     |     |     |       |       |    |    |      |    |     |               |           |     |     |     |
| Heat         Te         Te          10         0                                                                                                    |                  |        | <u>.</u>  |            |     |        | т   |     |     |       |       |    |    |      | N  |     |               |           |     | м   |     |
| IB       0       0       0       0       0       0       0       0       0       0       0       0       0       0       0       0       0       0       0       0       0       0       0       0       0       0       0       0       0       0       0       0       0       0       0       0       0       0       0       0       0       0       0       0       0       0       0       0       0       0       0       0       0       0       0       0       0       0       0       0       0       0       0       0       0       0       0       0       0       0       0       0       0       0       0       0       0       0       0       0       0       0       0       0       0       0       0       0       0       0       0       0       0       0       0       0       0       0       0       0       0       0       0       0       0       0       0       0       0       0       0       0       0       0       0       0 <th0< th=""> <th0< th=""></th0<></th0<>                                                                                                    | Stadij           | то     | Тх        | Tis        | T1a | T1a Mi | T1b | T1c | T2a | T2b   | Т3    | T4 | NX | N0   | N1 | N2  | N3            | MO        | M1a | M1b | M1c |
| International (MA)       Image: Constraint (MA)       Image: Constraint (MA) <thimage: (ma)<="" constraint="" th="">       Image:</thimage:>                                                                                                    | IIB              | 0      | 0         | 0          | 0   | 0      | 0   | 0   | 1   | 0     | 0     | 0  | 0  | 0    | 1  | 0   | 0             | 1         | 0   | 0   |     |
| Int       0       0       0       0       0       0       0       0       0       0       1       1       0       0         MA       0       0       3       0       0       0       0       0       0       0       0       0       0       0       0       0       0       0       0       0       0       0       0       0       0       0       0       0       0       0       0       0       0       0       0       0       0       0       0       0       0       0       0       0       0       0       0       0       0       0       0       0       0       0       0       0       0       0       0       0       0       0       0       0       0       0       0       0       0       0       0       0       0       0       0       0       0       0       0       0       0       0       0       0       0       0       0       0       0       0       0       0       0       0       0       0       0       0       0       0       0       0 <td>IIA</td> <td>0</td> <td>0</td> <td>0</td> <td>0</td> <td>0</td> <td>0</td> <td>0</td> <td>0</td> <td>0</td> <td>1</td> <td>2</td> <td>0</td> <td>1</td> <td>2</td> <td>0</td> <td>0</td> <td>3</td> <td>0</td> <td>0</td> <td></td>                                                                                                    | IIA              | 0      | 0         | 0          | 0   | 0      | 0   | 0   | 0   | 0     | 1     | 2  | 0  | 1    | 2  | 0   | 0             | 3         | 0   | 0   |     |
| MA       0       0       3       0       0       0       0       0       0       1       0       2       0       0       0       1       2         Gubrings       0       1       0       0       0       0       0       0       0       0       0       0       1       0       0       0       1       2         Gubrings       0       1       0       0       0       0       0       0       0       0       0       0       0       0       0       0       0       0       0       0       0       0       0       0       0       0       0       0       0       0       0       0       0       0       0       0       0       0       0       0       0       0       0       0       0       0       0       0       0       0       0       0       0       0       0       0       0       0       0       0       0       0       0       0       0       0       0       0       0       0       0       0       0       0       0       0       0       0                                                                                                    | IIC              | 0      | 0         | 0          | 0   | 0      | 0   | 0   | 0   | 0     | 0     | 1  | 0  | 0    | 0  | 0   | 1             | 1         | 0   | 0   |     |
| Dubrink         0         1         0         0         0         0         0         0         0         1         0         0         0         0         0         1         0         0         0         0         0         1         0         0         0         0         0         1         0         0         0         0         1         0         0         0         0         1         0         0         0         0         0         0         0         0         0         0         0         0         0         0         0         0         0         0         0         0         0         0         0         0         0         0         0         0         0         0         0         0         0         0         0         0         0         0         0         0         0         0         0         0         0         0         0         0         0         0         0         0         0         0         0         0         0         0         0         0         0         0         0         0         0         0         0         0 </th <td>IVA</td> <td>0</td> <td>0</td> <td>3</td> <td>0</td> <td>0</td> <td>0</td> <td>0</td> <td>0</td> <td>0</td> <td>0</td> <td>0</td> <td>1</td> <td>0</td> <td>2</td> <td>0</td> <td>0</td> <td>0</td> <td>1</td> <td>2</td> <td></td>                                                                                                    | IVA              | 0      | 0         | 3          | 0   | 0      | 0   | 0   | 0   | 0     | 0     | 0  | 1  | 0    | 2  | 0   | 0             | 0         | 1   | 2   |     |
|                                                                                                    | Okultni rak      | 0      | 1         | 0          | 0   | 0      | 0   | 0   | 0   | 0     | 0     | 0  | 0  | 1    | 0  | 0   | 0             | 1         | 0   | 0   |     |
|                                                                                                    | Ukupno           | 0      | ,         | 3          | 0   | 0      | 0   | 0   | '   | 0     | ,     | 3  | 1  | 2    | 5  | 0   | ,             | 6         | 1   | 2   |     |
|                                                                                                    |                  |        |           |            |     |        |     |     |     |       |       |    |    |      |    |     |               |           |     |     | 1   |

Slika 8: Pulmološki izvještaj II

#### 6 Pulmološki izvještaj III v1

Sadrži pokazatelje iz završnog pulmološkog nalaza. Prikazuje broj osoba po ustanovi prema provedenim terapijama (Slika 9). Za svaku osobu gleda se posljednje upisan nalaz.

Izvještaj prikazuje broj osoba po pojedinoj provedenoj terapiji.

- ✓ Spol pacijenta
- ✓ Kronološka dob pacijenta odabire se kronološka dob osobe u trenutku zaključavanja nalaza. Opcionalan je filter. Godine se odabiru po grupama od 5 godina:
  - o 50−54
    o 55−59
    o 60−64
    o 65−69
    o 70−74
- ✓ Datum od primjenjuje se na datum pregleda upisanom u drugi pulmološki nalaz. Odabrani datum ulazi u skup podataka. Opcionalan je filter, a inicijalna vrijednost je 1.1. tekuće godine.
- ✓ Datum do primjenjuje se na datum pregleda upisanom u drugi pulmološki nalaz. Opcionalan je filter.

 ✓ Ustanova - primjenjuje se na ustanovu koja je upisana na drugom pulmološkom nalazu. Opcionalan je filter.

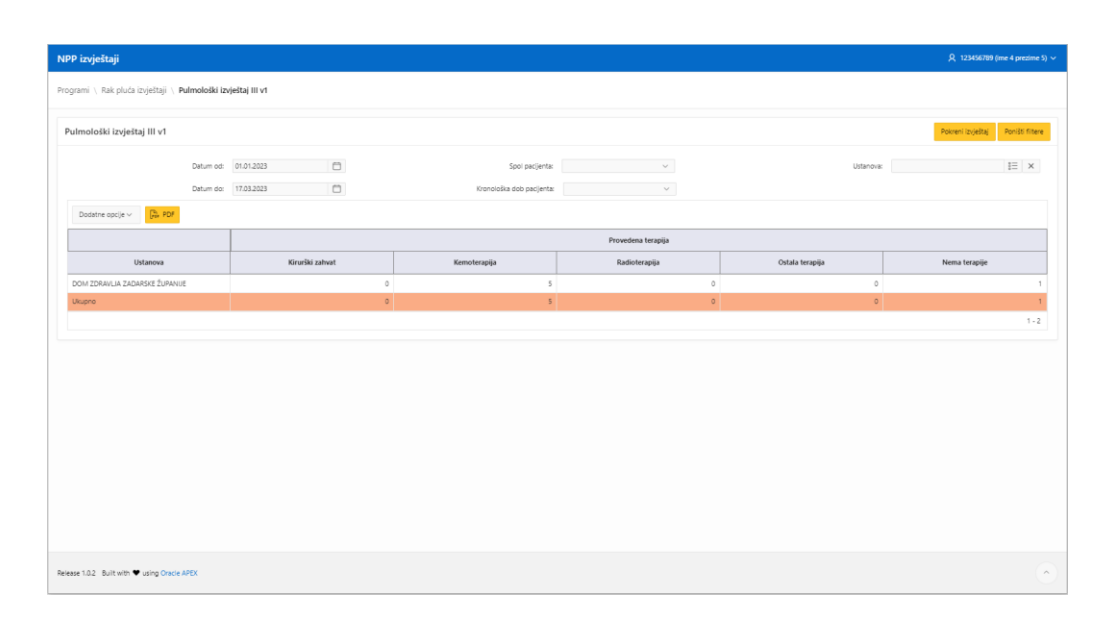

Slika 9: Pulmološki izvještaj III v1

## 7 Pulmološki izvještaj III v2

Sadrži pokazatelje iz završnog pulmološkog nalaza. Prikazuje broj osoba po ustanovi prema provedenim terapijama (Slika 10). Za svaku osobu gleda se posljednje upisan nalaz.

Izvještaj prikazuje MBO osoba prema pojedinoj provedenoj terapiji.

- ✓ Spol pacijenta
- ✓ Kronološka dob pacijenta odabire se kronološka dob osobe u trenutku zaključavanja nalaza. Opcionalan je filter. Godine se odabiru po grupama od 5 godina:
  - o 50-54
    o 55-59
    o 60-64
    o 65-69
    o 70-74
- ✓ Datum od primjenjuje se na datum pregleda upisanom u drugi pulmološki nalaz. Odabrani datum ulazi u skup podataka. Opcionalan je filter, a inicijalna vrijednost je 1.1. tekuće godine.
- ✓ Datum do primjenjuje se na datum pregleda upisanom u drugi pulmološki nalaz. Opcionalan je filter.
- ✓ Ustanova primjenjuje se na ustanovu koja je upisana na drugom pulmološkom nalazu. Opcionalan je filter.

| Datum od: 0                          | 1.01.2023       | Spol pacijenta:           | $\sim$             | Ustanova:       | 10            |
|--------------------------------------|-----------------|---------------------------|--------------------|-----------------|---------------|
| Datum do: 1                          | 7.03.2023       | Kronološka dob pacijenta: | ~                  |                 |               |
| lodatne opcije ~ DF                  |                 |                           |                    |                 |               |
|                                      |                 |                           | Provedena terapija |                 |               |
| Ustanova                             | Kirurški zahvat | Kemoterapija              | Radioterapija      | Ostala terapija | Nema terapije |
| M ZDRAVLJA ZADARSKE ŽUPANUE          |                 | 160495817                 |                    |                 |               |
| M ZDRAVLJA ZADARSKE ŽUPANUE          |                 |                           |                    |                 | 128544        |
| M ZDRAVLJA ZADARSKE ŽUPANUE          |                 | 128552340                 |                    |                 |               |
| M ZDRAVLJA ZADARSKE ŽUPANUE          |                 | 160457212                 |                    |                 |               |
| M ZDRAVLJA ZADARSKE ŽUPANUE          |                 | 524777996                 |                    |                 |               |
| M ZDRAVLJA ZADARSKE ŽUPANUE          |                 | 692125472                 |                    |                 |               |
| IPRO DOM ZDRAVLJA ZADARSKE ŽUPANIJE: | c               | 5                         | 0                  | 0               |               |
| ipno                                 | c               | 5                         | 0                  | 0               |               |
|                                      |                 |                           |                    |                 |               |
|                                      |                 |                           |                    |                 |               |

Slika 10: Pulmološki izvještaj III v2

#### Broj radioloških pacijenata

Izvještaji prikazuje broj pacijenata koji u NPP sustavu imaju zaključan radiološki LDCT nalaz (Slika 11).

Izvještaj uključuje sve osobe koje zadovoljavaju postavljene kriterije pretraživanja. Kriteriji pretraživanja (filteri):

- ✓ Datum od primjenjuje se na datum unosa radiološkog LDCT nalaza. Odabrani datum ulazi u skup podataka. Filter je opcionalan
- ✓ Datum do primjenjuje se na datum unosa radiološkog LDCT nalaza. Odabrani datum ulazi u skup podataka. Filter je opcionalan
- ✓ Spol spol pacijenta. Filter je opcionalan. Ukoliko vrijednost nije unesena obuhvaćeni su svi spolovi.
- ✓ Dob kronološka dob pacijenta u trenutku unosa radiološkog LDCT nalaza. Filter je opcionalan. Ukoliko nije odabran, u pretragu su uključeni svi pacijenti bez obzira na dob. Godine se odabiru po grupama od 5 godina:
  - o 50-54
    o 55-59
    o 60-64
    o 65-69
    o 70-74
- ✓ Ustanova primjenjuje se na popis ustanova
- Županija primjenjuje se na županiju iz adrese prebivališta pacijenta

8

| NPP izvještaji                                                |        |    |           |         |         |                        |           | 오 990000023 (test etk) ~ |
|---------------------------------------------------------------|--------|----|-----------|---------|---------|------------------------|-----------|--------------------------|
| Programi \ Rak pluća izvještaji \ Broj radioloških pacijenata |        |    |           |         |         |                        |           |                          |
| Broj radioloških pacijenata                                   |        |    |           |         |         |                        | Pokreni i | ovještaj Poništi filtere |
| Datum od: 01.01.2023                                          | 8      |    | Županija: |         | ~       | Spol pacijer           | ta        | ×                        |
| Datum do: 03.04.2023                                          | 0      |    | Ustanova  | 1       | ×       | Kronološka dob pacijer | ta        | ~                        |
| anne akile                                                    |        | Sį | ool       |         |         | Dob                    |           |                          |
| Ustanova                                                      | Ukupno | м  | ž         | 50 - 54 | 55 - 59 | 60 - 64                | 65 - 69   | 70 - 74                  |
| DOM ZDRAVLJA ZAGREBAČKE ŽUPANUE                               | 1      | 0  | 1         | 0       | 0       | 0                      | 0         | 1                        |
| KLINIKA ZA PLUĆNE BOLESTI JORDANOVAC                          | 22     | 3  | 19        | 2       | 9       | 5                      | 4         | 2                        |
| KLINIČKI BOLNIČKI CENTAR OSIJEK                               | 1      | 0  | 1         | 0       | 0       | 0                      | 0         | 1                        |
| KLINIČKI BOLNIČKI CENTAR RIJEKA.                              | 1      | 0  | 1         | 1       | 0       | 0                      | 0         | 0                        |
| KUNIČKI BOLNIČKI CENTAR SPLIT                                 | 1      | 0  | 1         | 0       | 0       | 0                      | 1         | 0                        |
| Testna ETK                                                    | 1      | 0  | 1         | 1       | 0       | 0                      | 0         | 0                        |
| Ukupno                                                        | 27     | 3  | 24        | 4       | 9       | 5                      | 5         | 4                        |
|                                                               |        |    |           |         |         |                        |           | 1-7                      |
|                                                               |        |    |           |         |         |                        |           |                          |
|                                                               |        |    |           |         |         |                        |           |                          |
|                                                               |        |    |           |         |         |                        |           |                          |
|                                                               |        |    |           |         |         |                        |           |                          |
| Release 1.0.6 Built with ♥ using Oracle APEX                  |        |    |           |         |         |                        |           | $\sim$                   |

Slika 11: Broj radioloških pacijenata

## 9 Doza zračenja

Izvještaj prikazuje prosječnu dozu zračenja primljenu u NPP-u rak pluća po pacijentu, spolu i dobi (Slika 12).

- ✓ Datum od primjenjuje se na datum unosa radiološkog LDCT nalaza. Odabrani datum ulazi u skup podataka. Filter je opcionalan.
- ✓ Datum do primjenjuje se na datum unosa radiološkog LDCT nalaza. Odabrani datum ulazi u skup podataka. Filter je opcionalan.
- ✓ Spol spol pacijenta. Filter je opcionalan. Ukoliko vrijednost nije unesena obuhvaćeni su svi spolovi.
- ✓ Dob kronološka dob pacijenta u trenutku unosa radiološkog LDCT nalaza. Filter je opcionalan. Ukoliko nije odabran, u pretragu su uključeni svi pacijenti bez obzira na dob. Godine se odabiru po grupama od 5 godina:
  - o 50-54
    o 55-59
    o 60-64
    o 65-69
    o 70-74
- Županija primjenjuje se na županiju iz adrese prebivališta pacijenta
- 🗸 Ustanova primjenjuje se na popis ustanova

| za zračenja                         |            |                                               |      |          |         |         |                          | Pokreni izv | ještaj Poništi filt |
|-------------------------------------|------------|-----------------------------------------------|------|----------|---------|---------|--------------------------|-------------|---------------------|
| Datum od:                           | 01.01.2023 | 8                                             | Ž    | ipanija: |         | ~       | Spol pacijenta           |             | ~                   |
| Datum do:                           | 03.04.2023 | Ō                                             | Us   | tanova   | 10      | ×       | Kronološka dob pacijenta |             | ~                   |
| Dodatne opcije 🗸 🕞 PDF              |            |                                               |      |          |         |         |                          |             |                     |
|                                     |            |                                               | Sp   | ol       |         |         | Dob                      |             |                     |
| Ustanova                            |            | Prosječna doza zračenja<br>po pacijentu (mSv) | м    | ž        | 50 - 54 | 55 - 59 | 60 - 64                  | 65 - 69     | 70 - 74             |
| OM ZDRAVLJA ZAGREBAČKE ŽUPANIJE     |            | 7,32                                          | 0,00 | 7,32     | 0,00    | 0,00    | 0,00                     | 0,00        | 7,                  |
| LINIČKI BOLNIČKI CENTAR OSIJEK      |            | 5,89                                          | 0,00 | 5,89     | 0,00    | 0,00    | 0,00                     | 0,00        | 5,                  |
| LINIČKI BOLNIČKI CENTAR RIJEKA      |            | 0,59                                          | 0,00 | 0,59     | 0,59    | 0,00    | 0,00                     | 0,00        | 0,                  |
| LINIČKI BOLNIČKI CENTAR SPLIT       |            | 3,23                                          | 0,00 | 3,23     | 0,00    | 0,00    | 0,00                     | 3,23        | 0,                  |
| LINIKA ZA PLUĆNE BOLESTI JORDANOVAC |            | 1,35                                          | 0,08 | 1,27     | 0,08    | 0,41    | 0,56                     | 0,10        | 0,                  |
| estna ETK                           |            | 33,75                                         | 0,00 | 33,75    | 33,75   | 0,00    | 0,00                     | 0,00        | 0,                  |
|                                     |            |                                               |      |          |         |         |                          |             |                     |

Slika 12: Doza zračenja

## 10 Prosječno vrijeme čekanja

Izvještaj prikazuje prosječno vrijeme čekanja između ključnih točaka u vremenu, a koje se odnose na najvažnije postupke i trenutak utvrđivanja dijagnoze (Slika 13).

- ✓ Datum od primjenjuje se na datum zaključavanja radiološkog LDCT nalaza. Odabrani datum ulazi u skup podataka. Filter je opcionalan.
- ✓ Datum do primjenjuje se na datum zaključavanja Završnog nalaza. Odabrani datum ulazi u skup podataka. Filter je opcionalan.
- ✓ Spol spol pacijenta. Filter je opcionalan. Ukoliko vrijednost nije unesena obuhvaćeni su svi spolovi.
- ✓ Dob kronološka dob pacijenta u trenutku zaključavanja nalaza. Filter je opcionalan. Ukoliko nije odabran, u pretragu su uključeni svi pacijenti bez obzira na dob. Godine se odabiru po grupama od 5 godina:
  - o 50-54 o 55-59 o 60-64 o 65-69 o 70-74
- Županija primjenjuje se na županiju kojoj ustanova pripada
- ✓ Ustanova primjenjuje se na popis pulmoloških ustanova

| NF   | PP izvještaji                      |           |                                                                                                    |                                                                                                    |                                                                                           |                                                                                        | , Å, 990000023 (test etk) ~                                                                                |
|------|------------------------------------|-----------|----------------------------------------------------------------------------------------------------|----------------------------------------------------------------------------------------------------|-------------------------------------------------------------------------------------------|----------------------------------------------------------------------------------------|----------------------------------------------------------------------------------------------------|
| Pro  | grami 🛝 Rak pluća izvještaji 🛝     | Prosječno | vrijeme čekanja                                                                                                    |                                                                                                    |                                                                                           |                                                                                        |                                                                                                    |
| P    | Prosječno vrijeme čekanja          |           |                                                                                                    |                                                                                                    |                                                                                           |                                                                                        | Poloreni izvještaj Poništi filtere                                                                         |
|      |                                    | Datum od: | 01.01.2023                                                                                                    | Županija:                                                                                                    | ~                                                                                         | Spol pacijenta:                                                                        | ×                                                                                                    |
|      |                                    | Datum do: | 03.04.2023                                                                                                    | Ustanova:                                                                                                    | 13 ×                                                                                      | Kronološka dob pacijenta:                                                              | ×                                                                                                    |
|      | Dodatne opcije 🗸 🕞 PDF             |           |                                                                                                    |                                                                                                    |                                                                                           |                                                                                        |                                                                                                    |
|      | Ustanova                           |           | Prosječno vrijeme od<br>zaključavanja radiološkog (LDCT) nalaza<br>do zaključavanja I. pulmološkog nalaza (u danima) | Prosječno vrijeme od<br>zaključavanja I. pulmološkog nalaza<br>do datuma narudžbe na daljnju obradu ( u dani | Prosječno vrijeme od<br>zaključavanja I. pulmološkog nalaza<br>ma) do biopsije (u danima) | Prosječno vrijeme od<br>zaključavanja I. pulmološkog nalaza<br>do operacije (u danima) | Prosječno vrijeme od<br>zaključavanja I. pulmološkog nalaza<br>do zaključavanja završnog nalaza (u danima) |
|      | KLINIČKI BOLNIČKI CENTAR OSIJEK    | K         | 0,00                                                                                                    | 5                                                                                                    | -2,0                                                                                      | 0,00                                                                                   | 0,00                                                                                                    |
|      | KLINIČKI BOLNIČKI CENTAR RIJEKA    |           | 0,00                                                                                                    | 0                                                                                                    | -2,0                                                                                      | 0,00                                                                                   | 0,00                                                                                                    |
|      | KLINIKA ZA PLUĆNE BOLESTI JORI     | DANOVAC   | 0,14                                                                                                    | 4                                                                                                    | -0,1                                                                                      | 2,71                                                                                   | 0,00                                                                                                    |
|      | KLINIČKI BOLNIČKI CENTAR SPLIT     |           | 0,00                                                                                                    | 4                                                                                                    | -3,0                                                                                      | 0,00                                                                                   | 0,00                                                                                                    |
|      | Testna ETK                         |           | 0,00                                                                                                    | 0                                                                                                    | -2,0                                                                                      | 0,00                                                                                   | 0,00                                                                                                    |
|      | DOM ZDRAVLJA ZAGREBAČKE ŽUJ        | PANIJE    | 0,00                                                                                                    | 4                                                                                                    | 0.0                                                                                       | 1,00                                                                                   | 0,00                                                                                                    |
|      |                                    |           |                                                                                                    |                                                                                                    |                                                                                           |                                                                                        | 1 - 6                                                                                                    |
|      |                                    |           |                                                                                                    |                                                                                                    |                                                                                           |                                                                                        |                                                                                                    |
| Rele | ease 1.0.6 Built with 🎔 using Orac | le APEX   |                                                                                                    |                                                                                                    |                                                                                           |                                                                                        | •                                                                                                    |

Slika 13: Prosječno vrijeme čekanja

## 11 Broj upućenih po LOM-u

Izvještaj prikazuje broj upućenih pacijenata po svakom timu koji je uključio najmanje jednu osobu u NPP rak pluća (Slika 14).

- ✓ Datum od primjenjuje se na datum kada je LOM u NPP sustav uključio pacijenta. Odabrani datum ulazi u skup podataka. Filter je opcionalan.
- ✓ Datum do primjenjuje se na datum kada je LOM u NPP sustav uključio pacijenta. Odabrani datum ulazi u skup podataka. Filter je opcionalan.
- ✓ Spol spol pacijenta. Filter je opcionalan.
- Dob kronološka dob pacijenta u trenutku uključivanja u NPP rak pluća. Filter je opcionalan. Ukoliko nije odabran, u pretragu su uključeni svi pacijenti bez obzira na dob. Godine se odabiru po grupama od 5 godina:
  - o 50-54
    o 55-59
    o 60-64
    o 65-69
    o 70-74
- Županija primjenjuje se na županiju kojoj tim pripada
- 🗸 Grad primjenjuje se na grad kojem tim pripada

| oj upucenin po i                                                                          | LOM-u             |               |                     |          |                          | Pokreni izvještaj Poništi filt |
|-------------------------------------------------------------------------------------------|-------------------|---------------|---------------------|----------|--------------------------|--------------------------------|
|                                                                                           | Datum od: 01.01.2 | 2023          | Županija:           | ~        | Spol pacijenta           | Ý                              |
|                                                                                           | Datum do: 03.04.2 | 2023          | Grad:               | ~        | Kronološka dob pacijenta | ~                              |
| Dodatne opcije $\!\!\!\!\!\!\!\!\!\!\!\!\!\!\!\!\!\!\!\!\!\!\!\!\!\!\!\!\!\!\!\!\!\!\!\!$ | PDF               |               |                     |          |                          |                                |
|                                                                                           |                   |               |                     | Liječnik |                          |                                |
|                                                                                           | Županija          | Grad          | Naziv tima          | Š        | fra liječnika            | Broj upućenih pacijenata       |
| agrebačka.                                                                                |                   | Velika Gorica | MIA TES-SES80 KROKD | 9191089  |                          |                                |
| ZAGREBAČKA                                                                                |                   | Velika Gorica | MIA TES-SES80 KROKD | 9191321  |                          |                                |
|                                                                                           |                   |               | Ukupno tim:         |          |                          |                                |
| LAGREBAČKA                                                                                |                   | Velika Gorica | TEST 9190112        | 9190112  |                          |                                |
|                                                                                           |                   |               | Ukupno tim:         |          |                          |                                |
|                                                                                           |                   | Ukupno grad:  |                     |          |                          |                                |
| Jkupno županija:                                                                          |                   |               |                     |          |                          |                                |
| Jkupno:                                                                                   |                   |               |                     |          |                          |                                |
|                                                                                           |                   |               |                     |          |                          | 1.                             |

Slika 14: Broj upućenih po LOM-u

## 12 Odbili screening LOM

Izvještaj prikazuje broj pacijenata po svakom timu koji su na upit odbili ulazak u NPP rak pluća (Slika 15).

- ✓ Datum od primjenjuje se na datum kada je LOM u NPP sustav unio podatak o odbijanju uključivanja. Odabrani datum ulazi u skup podataka. Filter je opcionalan.
- ✓ Datum do primjenjuje se na datum kada je LOM u NPP sustav unio podatak o odbijanju uključivanja.
   Odabrani datum ulazi u skup podataka. Filter je opcionalan.
- 🗸 Spol spol pacijenta. Filter je opcionalan.
- ✓ Dob kronološka dob pacijenta u trenutku uključivanja u NPP rak pluća. Filter je opcionalan. Ukoliko nije odabran, u pretragu su uključeni svi pacijenti bez obzira na dob. Godine se odabiru po grupama od 5 godina:
  - o 50-54
    o 55-59
    o 60-64
    o 65-69
    o 70-74
- Županija primjenjuje se na županiju kojoj tim pripada
- 🗸 Grad primjenjuje se na grad kojem tim pripada

| Data me         Out 2000         Data me         Service         Service         < | yi su odbili screening       |
|----------------------------------------------------------------------------------------------------|------------------------------|
| Date of 19333         Gas         Product of the sector           Determinant         Gas         Sector         Sector           Determinant         Gas         National         Sector         Sector           Determinant         Visional         Mathematical         Sector         Sector </th <th>ب<br/>iji su odbili screening</th>     | ب<br>iji su odbili screening |
| Cate         Second         Second <td>ýi su odbili screening</td>   | ýi su odbili screening       |
| Liphch         Liphch         Col           Spanip         Grad         Nach tima         Site spicebas         Ben paripenda bei se or           SADEBACA         Vela Gora         AM 155.5550 (XOIC)         919109         P           SADEBACA         Vela Gora         AM 155.5550 (XOIC)         919121         P           SADEBACA         Vela Gora         AM 95.4550 (XOIC)         919121         P           SADEBACA         Vela Gora         Magnet time         P         P                                                                                                    | iji su odbili screening      |
| Żąpanija         Grad         Nativitani         Śrita tąkołata         Berg pięwała kaji te ori           ZADERAJCA         Wila Goras         MATESEED KRAD         19109         19109           ZORERAJCA         Wila Goras         MATESEED KRAD         19109         19109           ZORERAJCA         Wila Goras         MATESEED KRAD         19102         19102           ZORERAJCA         Wila Goras         Otgoen temperaturka         19102         19102                                                                                                    | ji su odbili screening       |
| کیدیکلیللگرلم         ۱۹۹۱۵ کوچند         ۱۹۹۱۵ کوچند         ۱۹۹۱۵ کوچند         ۱۹۹۱۵ کوچند         ۱۹۹۱۵ کوچند           کیدیکلیللگرلم         ۱۹۹۱۵ کوچند         ۱۹۹۱۵ کوچند         ۱۹۹۱۵ کوچند         کیدیکلیلللللللللللللللللللللللللللللللل                                                                                                    |                              |
| Χριθιαδύλ         Weilia δάγα         Μλι 15-5530 (Κοία)         1919321           Χριθιαδύλ         Weilia δάγα <b>Ukeyen tim:</b>                                                                                                    |                              |
| ZAGITEAČKA Velika Gorica Ukupno time                                                                                                    |                              |
|                                                                                                    |                              |
| ZAGZERAČKA Ukupno grad:                                                                                                    |                              |
| Jkupo:                                                                                                    |                              |
|                                                                                                    |                              |

Slika 15: Odbili screening LOM

## 13 Pronađeni karcinomi pluća

Izvještaj prikazuje broj suspektnih LDCT nalaza i broj pronađenih karcinoma na temelju tih nalaza - ukupan broj pronađenih karcinoma, broj ostalih pronađenih karcinoma i broj pronađenih karcinoma raka pluća. Karcinomi raka pluća prikazani su prema histološkim podtipovima i stadijima bolesti (Slika 16).

- ✓ Datum od primjenjuje se na datum zaključavanja I pulmološkog nalaza. Odabrani datum ulazi u skup podataka. Filter je opcionalan.
- ✓ Datum do primjenjuje se na datum zaključavanja I pulmološkog nalaza. Odabrani datum ulazi u skup podataka. Filter je opcionalan.
- ✓ Spol spol pacijenta. Filter je opcionalan. Ukoliko vrijednost nije unesena obuhvaćeni su svi spolovi.
- Županija primjenjuje se na županiju iz adrese prebivališta pacijenta. Filter je opcionalan. Ukoliko vrijednost nije unesena obuhvaćene su sve županije.
- ✓ Ustanova primjenjuje se na ustanovu zaključavanja I pulmološkog nalaza. Filter je opcionalan. Ukoliko vrijednost nije unesena obuhvaćene su sve ustanove.
- ✓ Dob kronološka dob pacijenta u trenutku zaključavanja I pulmološkog nalaza. Filter je opcionalan. Ukoliko nije odabran, u pretragu su uključeni svi pacijenti bez obzira na dob. Godine se odabiru po grupama od 5 godina:
  - o 50-54 o 55-59 o 60-64 o 65-69 o 70-74

| Data de 10.1023         Composition         Serie         Serie<                                                                                                    | Detum od<br>Datum oc<br>nađeni karcinomi pluća | 01.01.2023                 |                     | Župenija:                                        | <ul> <li>✓ Si</li> <li>IE X</li> <li>Konnološka dob pacijen</li> </ul> | pol: V<br>nta: V                              |
|----------------------------------------------------------------------------------------------------|------------------------------------------------|----------------------------|---------------------|--------------------------------------------------|------------------------------------------------------------------------|-----------------------------------------------|
| Dama de 17.25223     Dama de 17.25223     Dama de 17.25223       Commo de 17.25223     Commo de 17.25223     Commo de 17.25223                                                                                                    | Datum do:                                      | 17.03.2023                 |                     | Ustanova:                                        | E × Kronološka dob pacijen                                             | nta: V                                        |
| naderi karcimen plača<br>Dozare gole v <mark>po POT</mark><br>Stopanja Regi savjetna LDCT nataz Regi posoderib karcinoma nakos savjetnog LDC na Brij sali posoderib karcinoma nakos savjetnog LDC na Brij sali posoderib karcinoma nakos savjetnog LDC na Brij sali posoderib karcinoma nakos savjetnog LDC na Brij sali posoderib karcinoma nakos savjetnog LDC na Brij sali posoderib karcinoma nakos savjetnog LDC na Brij sali posoderib karcinoma nakos savjetnog LDC na Brij sali posoderib karcinoma nakos savjetnog LDC na Brij sali posoderib karcinoma nakos savjetnog LDC na Brij sali posoderib karcinoma nakos savjetnog LDC na Brij sali posoderib karcinoma nakos savjetnog LDC na Brij sali posoderib karcinoma nakos savjetnog LDC na Brij sali posoderib karcinoma nakos savjetnog LDC na Brij savjetnoma LDC na Brij savjetnoma                                  | nađeni karcinomi pluća                         |                            |                     |                                                  |                                                                        |                                               |
| Text         Test supplier         Test supplier <td></td> <td></td> <td></td> <td></td> <td></td> <td></td>                                                                                                    |                                                |                            |                     |                                                  |                                                                        |                                               |
| Juny of young which ILCC matize         Big symb providem's hardsom augustomy LUM         Big symb providem's hardsom augustomy LUM         Big symb providem's hardsom                                                                                                    | Dodatne opcije v rev PDF                       |                            |                     |                                                  |                                                                        |                                               |
| Mod 24/481         Control         Control           Mod 24/481         Control         Control <t< th=""><th>Županija</th><th>Broj suspektnih LDCT nalaz</th><th>a Broj svih pronado</th><th>znih karcinoma nakon suspektnog LDCT na Broj ost</th><th>stalih pronađenih karcinoma nakon suspektnog LDCT Broj p</th><th>ronađenih karcinoma pluća nakon suspektnog LD</th></t<>                                                                                                    | Županija                                       | Broj suspektnih LDCT nalaz | a Broj svih pronado | znih karcinoma nakon suspektnog LDCT na Broj ost | stalih pronađenih karcinoma nakon suspektnog LDCT Broj p               | ronađenih karcinoma pluća nakon suspektnog LD |
| AMPANDSCADODDAA ( ) ( ) ( ) ( ) ( ) ( ) ( ) ( ) ( ) (                                                                                                    | RAD ZAGREB                                     |                            | 0                   | 0                                                | 0                                                                      |                                               |
| නාගතිවර ප්රධානය කර ප්රධානය කර ප්රධානය කර ප්රධානය කර ප්රධානය කර ප්රධානය කර ප්රධානය කර ප්රධානය කර ප්රධානය ක<br>ප්රධානය කර ප්රධානය කර ප්රධානය කර ප්රධානය කර ප්රධානය කර ප්රධානය කර ප්රධානය කර ප්රධානය කර ප්රධානය කර ප්රධානය කර ප<br>කර ප්රධානය කර ප්රධානය කර ප්රධානය කර ප්රධානය කර ප්රධානය කර ප්රධානය කර ප්රධානය කර ප්රධානය කර ප්රධානය කර ප්රධානය ක<br>කර ප්රධානය කර ප්රධානය කර ප්රධානය කර ප්රධානය කර ප්රධානය කර ප්රධානය කර ප්රධානය කර ප්රධානය කර ප්රධානය කර ප්රධානය ක<br>කර ප්රධානය කර ප්රධානය කර ප්රධානය කර ප්රධානය කර ප්රධානය කර ප්රධානය කර ප්රධානය කර ප්රධානය කර ප්රධානය කර ප්රධානය ක<br>කර ප්රධානය කර ප්රධානය කර ප්රධානය කර ප්රධානය කර ප්රධානය කර ප්රධානය කර ප්රධානය කර ප්රධානය කර ප්රධානය කර ප්රධානය ක<br>කර ප්රධානය කර ප්රධානය කර ප්රධානය කර ප්රධානය කර ප්රධානය කර ප්රධානය කර ප්රධානය කර ප්රධානය කර ප්රධානය කර ප්රධානය ක<br>කර ප්රධානය කර ප්රධානය කර ප්රධානය කර ප්රධානය කර ප්රධානය කර ප්රධානය කර ප්රධානය කර ප්රධානය කර ප්රධානය කර ප්රධානය ක<br>කර ප්රධානය කර ප්රධානය කර ප්රධානය කර ප්රධානය කර ප්රධානය කර ප්රධානය කර ප්රධානය කර ප්රධානය කර ප්රධානය කර ප්රධානය ක<br>කර ප්රධානය කර ප්රධානය කර ප්රධානය කර ප්රධානය කර ප්රධානය කර ප්රධානය කර ප්රධානය කර ප්රධානය කර ප්රධානය කර ප්රධානය ක<br>කර ප්රධානය කර ප්රධානය කර ප්රධානය කර ප්රධානය කර ප්රධානය කර ප්රධානය කර ප්රධානය කර ප්රධානය කර ප්රධානය කර ප්රධානය ක<br>කර ප්රධානය කර ප්රධානය කර ප්රධානය කර ප්රධානය කර ප්රධානය කර ප්රධානය කර ප්රධානය කර ප්රධානය කර ප්රධානය කර ප්රධානය ක<br>කර ප්රධානය කර ප්රධානය කර ප්රධානය කර ප්රධානය කර ප්රධානය කර ප්රධානය කර ප්රධානය කර ප්රධානය කර ප්රධානය කර ප්රධානය ක<br>කර ප්රධානය කර ප්රධානය කර ප්රධානය කර ප්රධානය කර ප්රධානය කර ප්රධානය කර ප්රධානය කර ප්රධානය කර ප්රධානය කර ප්රධානය ක<br>කර ප්රධානය කර ප්රධානය කර ප්රධානය කර ප්රධානය කර ප්රධානය කර ප්රධානය කර ප්රධානය කර ප්රධානය කර ප්රධානය කර ප්රධානය ක<br>කර ප්රධානය කර ප්රධානය කර ප්රධානය කර ප්රධානය කර ප්රධානය කර ප්රධානය කර ප්රධානය කර ප්රධානය කර ප්රධානය කර ප්රධානය ක<br>කර ප්රධානය කර ප්රධානය කර ප්රධානය කර ප්රධානය කර ප්රධානය කර ප්රධානය කර ප්රධානය කර ප්රධානය කර ප්රධානය කර ප්රධානය ක<br>කර ප්රධානය කර ප්රධානය කර ප්රධානය කර ප්රධානය කර ප්රධානය කර ප්රධානය කර ප්රධානය කර ප්රධානය කර ප්රධානය කර ප්රධානය ක<br>කර ප්රධානය කර ප්රධානය කර ප්රධ | IAPINSKO-ZAGORSKA                              |                            | 0                   | 0                                                | 0                                                                      |                                               |
| Sakha-Mostawada         1         1         0           Sattawada         0         0         0           Sattawada         0         0         0           sattawada         2         0         0           sando         3         1         0                                                                                                    | RIMORSKO-GORANSKA                              |                            | 0                   | 0                                                | 0                                                                      |                                               |
| Acquitability         O         O         <                                                                                                    | SAČKO-MOSLAVAČKA                               |                            | 1                   | 1                                                | 0                                                                      |                                               |
| وودهاه ۱۹۵۹ کا دول کې د د د د د د د د د د د د د د د د د د                                                                                                    | AGREBAČKA                                      |                            | 0                   | 0                                                | 0                                                                      |                                               |
| sero 3 1 0                                                                                                    | epoznata adresa                                |                            | 2                   | 0                                                | 0                                                                      |                                               |
|                                                                                                    | kupno                                          |                            | 3                   | 1                                                | 0                                                                      |                                               |
|                                                                                                    |                                                |                            |                     |                                                  |                                                                        |                                               |

Slika 16: Pronađeni karcinomi pluća

## 14 Ostali pronađeni karcinomi

Izvještaj prikazuje broj suspektnih LDCT nalaza i broj pronađenih karcinoma na temelju tih nalaza - ukupan broj pronađenih karcinoma, broj pronađenih karcinoma raka pluća i broj ostalih pronađenih karcinoma. Ostali pronađeni karcinomi prikazani su prema glavnim dijagnozama (Slika 17).

- ✓ Datum od primjenjuje se na datum zaključavanja I pulmološkog nalaza. Odabrani datum ulazi u skup podataka. Filter je opcionalan.
- ✓ Datum do primjenjuje se na datum zaključavanja I pulmološkog nalaza. Odabrani datum ulazi u skup podataka. Filter je opcionalan.
- ✓ Spol spol pacijenta. Filter je opcionalan. Ukoliko vrijednost nije unesena obuhvaćeni su svi spolovi.
- Županija primjenjuje se na županiju iz adrese prebivališta pacijenta. Filter je opcionalan. Ukoliko vrijednost nije unesena obuhvaćene su sve županije.
- ✓ Ustanova primjenjuje se na ustanovu zaključavanja I pulmološkog nalaza. Filter je opcionalan. Ukoliko vrijednost nije unesena obuhvaćene su sve ustanove.
- ✓ Dob kronološka dob pacijenta u trenutku zaključavanja I pulmološkog nalaza. Filter je opcionalan. Ukoliko nije odabran, u pretragu su uključeni svi pacijenti bez obzira na dob. Godine se odabiru po grupama od 5 godina:
  - o 50-54
    o 55-59
    o 60-64
    o 65-69
    o 70-74

| Det. mai     101223     1     1     1     1     1     1       Data or     101223     1     1     1     1     1     1     1       Data or     101223     1     1     1     1     1     1     1     1       Data or     1     1     1     1     1     1     1     1     1       Data or     1     1     1     1     1     1     1     1     1       Data or     1     1     1     1     1     1     1     1     1     1       Data or     1     1     1     1     1     1     1     1     1     1       Data or     1     1     1     1     1     1     1     1     1     1     1       Data or     1     1     1     1     1     1     1     1     1     1     1     1     1     1     1     1     1     1     1     1     1     1     1     1     1     1     1     1     1     1     1     1     1     1     1     1     1     1     1     1     1                                                                                                    | Data on of 201323     Data on of 201323     Data on of 2013233     Data on of 2013233     Data on of 2013233     Data on of 20132333     Data on of 2013233     Data on                                                                                                    |                      |           |            |                             |         |                                          |                           |                                        | -vokren izvjestaje Pona                           |
|----------------------------------------------------------------------------------------------------|----------------------------------------------------------------------------------------------------|----------------------|-----------|------------|-----------------------------|---------|------------------------------------------|---------------------------|----------------------------------------|---------------------------------------------------|
| Date of 12 data     Date of 12 data        Date of 12 data       Date of 12 data     Date of 12 data     Date of 12 data     Date of 12 data     Date of 12 data     Date of 12 data     Data of 12 data     Data of 12 data <th>Date me     Table     Table     Utable     Item     Item     Noncolor     Noncolor</th> <th></th> <th>Datum od:</th> <th>01.01.2023</th> <th></th> <th></th> <th>Županija:</th> <th>~</th> <th></th> <th>Spoi: v</th> | Date me     Table     Table     Utable     Item     Item     Noncolor     Noncolor                                                                                                    |                      | Datum od: | 01.01.2023 |                             |         | Županija:                                | ~                         |                                        | Spoi: v                                           |
| Image:         Image:         Image:<                                                                                                    | Date         Description         Description         Descripact         Description         D                                                                                                    |                      | Datum do: | 17.03.2023 |                             |         | Ustanova:                                | i≡ ×                      | Kronološka dob p                       | acijenta: 🗸 🗸                                     |
| Zapanja         Brig supporting LDC nataza         Brig supporting LDC nataza         Brig supporting LD                                                                                                    | Jappin         Brig sign privaterini functional salarie suggetting (DCT millional salarie suggetting (DCT milliona) salari salarie suggetting (DCT millional salarie salarie salar | Dodatne opcije ~ Dof |           |            |                             |         |                                          |                           |                                        |                                                   |
| ADDARES         0         0         0           APAGED_ADDESA         0         0         0         0           APAGED_ADDESA         0         0         0         0         0         0         0         0         0         0         0         0         0         0         0         0         0         0         0         0         0         0         0         0         0         0         0         0         0         0         0         0         0         0         0         0         0         0         0         0         0         0         0         0         0         0         0         0         0         0         0         0         0         0         0         0         0         0         0         0         0         0         0         0         0         0         0         0         0         0         0         0         0         0         0         0         0         0         0         0         0         0         0         0         0         0         0         0         0         0         0         0         0 <t< th=""><th>NAD ZARIS         0         0         0           SAMISGIZZADOSIA         0         0         0           SAMISGIZZADOSIA         2         0         0           RESIGNIZZADASIA         0         0         0           RESIGNIZZADASIA         0         0         0           SEGNIZZADASIA         0         0         0           SEGNIZZADASIA         0         0         0           Markinizzada         0         0         0</th><th>Županija</th><th></th><th></th><th>Broj suspektnih LDCT nalaza</th><th>Broj si</th><th>ih pronađenih karcinoma nakon suspektnog</th><th>LDCT na Broj pronađenih k</th><th>arcinoma pluća nakon suspektnog LDCT n</th><th>Iroj ostalih pronađenih karcinoma nakon suspektno</th></t<>                                                                                                    | NAD ZARIS         0         0         0           SAMISGIZZADOSIA         0         0         0           SAMISGIZZADOSIA         2         0         0           RESIGNIZZADASIA         0         0         0           RESIGNIZZADASIA         0         0         0           SEGNIZZADASIA         0         0         0           SEGNIZZADASIA         0         0         0           Markinizzada         0         0         0                                                                                                    | Županija             |           |            | Broj suspektnih LDCT nalaza | Broj si | ih pronađenih karcinoma nakon suspektnog | LDCT na Broj pronađenih k | arcinoma pluća nakon suspektnog LDCT n | Iroj ostalih pronađenih karcinoma nakon suspektno |
| whistis 246086A         0         0         0           scorals areas         2         0         0         0           scorals areas         0         0         0         0         0         0         0         0         0         0         0         0         0         0         0         0         0         0         0         0         0         0         0         0         0         0         0         0         0         0         0         0         0         0         0         0         0         0         0         0         0         0         0         0         0         0         0         0         0         0         0         0         0         0         0         0         0         0         0         0         0         0         0         0         0         0         0         0         0         0         0         0         0         0         0         0         0         0         0         0         0         0         0         0         0         0         0         0         0         0         0         0         0                                                                                                    | AsexyGC2GGGAA (                                                                                                    | AD ZAGREB            |           | _          |                             | 0       |                                          | 0                         | 0                                      |                                                   |
| Scoreta serva         2         0         0         0           Scoreta serva         0         0         0         0         0         0         0         0         0         0         0         0         0         0         0         0         0         0         0         0         0         0         0         0         0         0         0         0         0         0         0         0         0         0         0         0         0         0         0         0         0         0         0         0         0         0         0         0         0         0         0         0         0         0         0         0         0         0         0         0         0         0         0         0         0         0         0         0         0         0         0         0         0         0         0         0         0         0         0         0         0         0         0         0         0         0         0         0         0         0         0         0         0         0         0         0         0         0         0 <td>epocrata abresa         2         0         0           handbites of optimization         0         0         0           abresita abresa         1         1         1           abresa         0         0         0         0           abresa         0         0         0         0           kane         3         1         1         1</td> <td>APINSKO-ZAGORSKA</td> <td></td> <td></td> <td></td> <td>0</td> <td></td> <td>0</td> <td>0</td> <td></td>                                                                                                    | epocrata abresa         2         0         0           handbites of optimization         0         0         0           abresita abresa         1         1         1           abresa         0         0         0         0           abresa         0         0         0         0           kane         3         1         1         1                                                                                                    | APINSKO-ZAGORSKA     |           |            |                             | 0       |                                          | 0                         | 0                                      |                                                   |
| wicksin Godwinka         0         0         0           ACIDA HOSS/MACA         1         1         1           Standard Mark         0         0         0           Bank         3         1         1                                                                                                    | Intelligicalization         Image: Image: Image | epoznata adresa      |           |            |                             | 2       |                                          | 0                         | 0                                      |                                                   |
| 1         1         1         1           AlterAGA         0         0         0           antexador         3         1         1                                                                                                    | skóchospankók 1 1 1 1<br>Skótenkók 0 0 0 0                                                                                                    | IMORSKO-GORANSKA     |           |            |                             | 0       |                                          | 0                         | 0                                      |                                                   |
| 0 0 0 0 0 0 0 0 0 0 0 0 0 0 0 0 0 0 0                                                                                                    | Actenda 0 0 0                                                                                                    | SAČKO-MOSLAVAČKA     |           |            |                             | 1       |                                          | 1                         | 1                                      |                                                   |
| ana 3 1 1 1                                                                                                    | Lupro 3 1 1                                                                                                    | AGREBAČKA            |           |            |                             | 0       |                                          | 0                         | 0                                      |                                                   |
|                                                                                                    |                                                                                                    | upno                 |           |            |                             | 3       |                                          | 1                         | 1                                      |                                                   |
|                                                                                                    |                                                                                                    |                      |           |            |                             |         |                                          |                           |                                        |                                                   |
|                                                                                                    |                                                                                                    |                      |           |            |                             |         |                                          |                           |                                        |                                                   |
|                                                                                                    |                                                                                                    |                      |           |            |                             |         |                                          |                           |                                        |                                                   |
|                                                                                                    |                                                                                                    |                      |           |            |                             |         |                                          |                           |                                        |                                                   |
|                                                                                                    |                                                                                                    |                      |           |            |                             |         |                                          |                           |                                        |                                                   |
|                                                                                                    |                                                                                                    |                      |           |            |                             |         |                                          |                           |                                        |                                                   |

Slika 17: Ostali pronađeni karcinomi

#### 15 Personalizirani izvještaj

Izvještaji koje svaki korisnik može kreirati za svoje potrebe nad podatkovnom kockom prikupljenih podataka iz NPP-a Rak pluća. Ovim izvještajima korisniku se omogućuje istraživanje i vizualizacija podataka iz različitih kutova (dimenzija).

| rami 🛝 Rak pluća izvje | ištaji \ Pers | onalizirani izvj | eštaji       |              |            |               |              |             |             |              |             |             |            |            |            |             |             |                  |
|------------------------|---------------|------------------|--------------|--------------|------------|---------------|--------------|-------------|-------------|--------------|-------------|-------------|------------|------------|------------|-------------|-------------|------------------|
| rsonalizirani izvješt  | taji          |                  |              |              |            |               |              |             |             |              |             |             |            |            |            |             |             | lokreni izvješti |
| Q, ~ Traži unutar reti | a             | Traži            | Osnovni      | prikaz       | ~          | Dodatne opcij | e ~          |             |             |              |             |             |            |            |            |             |             | 🔁 Resetiraj      |
| Županija               | Spol          | Dob pacijent     | Datum kreira | Datum kreira | Stadij     | Zaključao ra  | Efektivna do | Negativan n | Nedefiniran | Pozitivan na | Benigna pro | Maligna pro | T komponen | N komponer | M komponer | MKB dijagno | MKB dijagne | Zaključen z      |
| AGREBAČKA              | Ženski spol   | 72               | 23.03.23     | 23.03.23     | IA1        | Radolog S     | 5,89         | Ne          | Ne          | Da           | Ne          | Da          | T1a(mi)    | ND         | MD         | D48         | C31         | Da               |
| AGREBAČKA              | Ženski spol   | 72               | 23.03.23     | 23.03.23     | 0          | Radiolog      | 7,32         | Ne          | Ne          | Da           | Ne          | Da          | Tis        | ND         | M0         | D48         | C30         | Da               |
| AGREBAČKA              | Ženski spol   | 65               | 23.03.23     | 23.03.23     | IA3        | MIA TES       | 3,23         | Ne          | Ne          | Da           | Ne          | Da          | T1c        | ND         | M0         | D48         | C38         | Da               |
| AGREBAČKA              | Ženski spol   | 63               | 28.02.23     | 28.02.23     | IVA        | PETER TM      | 0,35         | Ne          | Ne          | Da           | Ne          | Da          | T1a(mi)    | NX         | M1a        | C34         | Z80         | Da               |
| AGREBAČKA              | Ženski spol   | 63               | 27.02.23     |              |            | PETER TM      | 0,59         | Ne          | Ne          | Da           | Ne          | Ne          |            |            |            | Z10,Z11.0   |             | Ne               |
| AGREBAČKA              | Ženski spol   | 55               | 02.03.23     | 02.03.23     | Nije primj | PETER TM      | 5,92         | Ne          | Ne          | Da           | Ne          | Da          | то         | ND         | MD         | Z10         | Z11         | Da               |
| AGREBAČKA              | Ženski spol   | 61               | 08.02.23     | 08.02.23     | Nije primj | PETER TM      | 7,45         | Ne          | Ne          | Da           | Da          | Ne          |            |            |            |             |             | Da               |
| AGREBAČKA              | Ženski spol   | 63               | 08.02.23     | 08.02.23     | IVA        | PETER TM      | 0,74         | Ne          | Ne          | Da           | Ne          | Da          | Tla        | ND         | M1b        |             |             | Da               |
| AGREBAČKA              | Ženski spol   | 69               | 28.02.23     | 28.02.23     | Nije primj | PETER TM      | 0,74         | Ne          | Ne          | Da           | Ne          | Da          | то         | N1         | MD         | Z10.0,Z11.4 | Z10.0       | Da               |
| RAPINSKO-ZAGORSKA      | Ženski spol   | 51               | 23.03.23     | 23.03.23     | IIA        | PETER TM      | 33,75        | Ne          | Ne          | Da           | Ne          | Da          | T2b        | ND         | MD         | D48         | C32         | Da               |
| RAPINSKO-ZAGORSKA      | Ženski spol   | 53               | 23.03.23     | 23.03.23     | IA2        | Radiolog      | 0,59         | Ne          | Ne          | Da           | Ne          | Da          | T1b        | ND         | M0         | D48         | C34         | Da               |
| RAPINSKO-ZAGORSKA      | Ženski spol   | 58               | 06.03.23     | 06.03.23     | IVA        | PETER TM      | 0,73         | Ne          | Ne          | Da           | Ne          | Da          | то         | N3         | M1b        | H10.2       | Z04.3       | Da               |
| SAČKO-MOSLAVAČKA       | Ženski spol   | 56               | 14.12.21     | 14.12.21     | IVA        | PETER TM      | 0,08         | Ne          | Ne          | Da           | Ne          | Da          | Tis        | N1         | M1b        |             |             | Da               |
| RAD ZAGREB             | Ženski spol   | 62               | 14.12.21     | 14.12.21     | Nije primj | PETER TM      | 0,08         | Ne          | Ne          | Da           | Da          | Ne          |            |            |            |             |             | Da               |
| RAD ZAGREB             | Ženski spol   | 58               | 14.12.21     |              |            | PETER TM      | 0,08         | Ne          | Ne          | Da           | Ne          | Ne          |            |            |            |             |             | Ne               |
| RAD ZAGREB             | Ženski spol   | 62               | 13.12.21     | 13.12.21     | IVB        | PETER TM      | 0,14         | Ne          | Da          | Ne           | Ne          | Da          | то         | NX         | M1c        |             |             | Ne               |
| RAD ZAGREB             | Ženski spol   | 62               | 20.12.21     | 20.12.21     | IVA        | PETER TM      | 0,14         | Ne          | Ne          | Da           | Ne          | Da          | Т4         | ND         | M1a        |             |             | Da               |
| RAD ZAGREB             | Ženski spol   | 68               | 24.02.23     | 24.02.23     | Nije primi | PETER TM      | 0,59         | Ne          | Ne          | Da           | Da          | Ne          |            |            |            |             |             | Da               |

Slika 18: Personalizirani izvještaj

U nastavku su opisane 'Dodatne opcije' na istoimenom gumbu koje se mogu koristiti da bi se uredio prikaz podataka na izvještaju.

Svaka od opcija se koristi tako da se na njezinom skočnom prozoru:

- 1. Odaberu i upišu ponuđeni parametri
- 2. Klikne gumb 'Spremi'

#### Napomene:

Na Osnovnom izvještaju moguće je ručno promijeniti:

- ✓ Redoslijed stupaca klikom na zaglavlje stupca i držeći tipku miša pomakom ulijevo ili udesno
- ✓ Širinu stupca klikom na rub zaglavlja i držeći tipku miša pomakom ulijevo ili udesno

Nakon uređivanja izvještaja po jednoj od opcija, ispod gumba 'Dodatne opcije' kreira se ikona koja predstavlja tu opciju klikom na koju se opcija može dorađivati (Slika 19).

| PP izvještaji    |                     |                     |                     |                |                  |                  |                 |                 |                  |              |               |               |               | ደ 9           | 90000023 (test etk) |
|------------------|---------------------|---------------------|---------------------|----------------|------------------|------------------|-----------------|-----------------|------------------|--------------|---------------|---------------|---------------|---------------|---------------------|
| igrami 🛝 Rak pli | luča izvještaji 🛝 🖡 | Personalizirani i   | zvještaji           |                |                  |                  |                 |                 |                  |              |               |               |               |               |                     |
| Personalizirani  | i izvještaji        |                     |                     |                |                  |                  |                 |                 |                  |              |               |               |               |               | Pokreni izvještaj   |
| Q,~ Traži u      | inutar retka        | Trai                | 8 Osnovni pr        | ikaz           | ~ Dodatne        | opcije ~         |                 |                 |                  |              |               |               |               |               | 🖻 Resetiraj         |
| •                | Županija            |                     |                     | ×              | Nedefiniran      | nalaz LDCT       |                 | ×               | 🔲 Maligna p      | romjena      |               | ×             |               |               |                     |
| Spol             | Dob pacijenta u     | Datum kreiranja     | Datum kreiranja     | Stadij         | Zaključao radiol | Efektivna doza z | Negativan nalaa | Pozitivan nalaz | l Benigna promje | T komponenta | N komponenta. | M komponenta. | MKB dijagnoze | MKB dijagnoze | Zaključen završr    |
| ▼ Županija: G    | GRAD ZAGREB, Ned    | lefiniran nalaz LDC | T: Da, Maligna pror | njena: Da      |                  |                  |                 |                 |                  |              |               |               |               |               |                     |
| Ženski spol      | 62                  | 13.12.21            | 13.12.21            | IVB            | PETER TM-FA      | 0,14             | Ne              | Ne              | Ne               | то           | NX            | M1c           |               |               | Ne                  |
| ▼ Županija: 0    | GRAD ZAGREB, Ned    | iefiniran nalaz LDC | T: Ne, Maligna pror | njena: Da      |                  |                  |                 |                 |                  |              |               |               |               |               |                     |
| Ženski spol      | 62                  | 20.12.21            | 20.12.21            | IVA            | PETER TM-FA      | 0,14             | Ne              | Da              | Ne               | Τ4           | N0            | M1a           |               |               | Da                  |
| ▼ Županija: G    | GRAD ZAGREB, Ned    | lefiniran nalaz LDC | T: Ne, Maligna pror | njena: Ne      |                  |                  |                 |                 |                  |              |               |               |               |               |                     |
| Ženski spol      | 62                  | 14.12.21            | 14.12.21            | Nije primjenji | PETER TM-FA      | 0,08             | Ne              | Da              | Da               |              |               |               |               |               | Da                  |
| Ženski spol      | 58                  | 14.12.21            |                     |                | PETER TM-FA      | 0,08             | Ne              | Da              | Ne               |              |               |               |               |               | Ne                  |
| Ženski spol      | 68                  | 24.02.23            | 24.02.23            | Nije primjenji | PETER TM-FA      | 0,59             | Ne              | Da              | Da               |              |               |               |               |               | Da                  |

Slika 19: Ikone izvedenih opcija

Svaka opcija se može izbrisati klikom na 'X' s desne strane ikone (Slika 20).

| PP izvještaji                 |                    |                      |                     |                |                  |                  |                 |                   |                  |              |              |               |               | ደ የ           | 90000023 (test etk) |
|-------------------------------|--------------------|----------------------|---------------------|----------------|------------------|------------------|-----------------|-------------------|------------------|--------------|--------------|---------------|---------------|---------------|---------------------|
| ogrami 🛝 Rak p                | iluća izvještaji 🛝 | Personalizirani iz   | rvještaji           |                |                  |                  |                 |                   |                  |              |              |               |               |               |                     |
|                               |                    |                      |                     |                |                  |                  |                 |                   |                  |              |              |               |               |               |                     |
| Personaliziran                | ni izvještaji      |                      |                     |                |                  |                  |                 |                   |                  |              |              |               |               |               | Pokreni izvještaj   |
| Q,~ Traži                     | unutar retka       | Trai                 | 6 Osnovni pr        | rikaz          | ~ Dodatne        | opcije ~         |                 |                   |                  |              |              |               |               |               | 🖂 Resetiraj         |
| •                             | 👅 Županija         |                      |                     | × 🛛            | Nedefiniran      | nalaz LDCT       |                 | × 🛛               | 🔳 Maligna p      | romjena      |              | $\otimes$     |               |               |                     |
| Spol                          | Dob pacijenta u    | Datum kreiranja      | Datum kreiranja     | Stadij         | Zaključao radiol | Efektivna doza a | Negativan nalaa | Pozitivan nalaz l | l Benigna promje | T komponenta | N komponenta | M komponenta. | MKB dijagnoze | MKB dijagnoze | Zaključen završe    |
| ▼ Županija:                   | GRAD ZAGREB, Ned   | efiniran nalaz LDC   | f: Da, Maligna pror | njena: Da      |                  |                  |                 |                   |                  |              |              |               |               |               |                     |
| Ženski spol                   | 62                 | 13.12.21             | 13.12.21            | IVB            | PETER TM-FA      | 0,14             | Ne              | Ne                | Ne               | то           | NX           | M1c           |               |               | Ne                  |
| <ul> <li>Županija:</li> </ul> | GRAD ZAGREB, Ned   | efiniran nalaz LDC1  | l: Ne, Maligna pror | mjena: Da      |                  |                  |                 |                   |                  |              |              |               |               |               |                     |
| Ženski spol                   | 62                 | 20.12.21             | 20.12.21            | IVA            | PETER TM-FA      | 0,14             | Ne              | Da                | Ne               | T4           | NO           | M1a           |               |               | Da                  |
| <ul> <li>Županija:</li> </ul> | GRAD ZAGREB, Ned   | lefiniran nalaz LDCI | I: Ne, Maligna pror | mjena: Ne      |                  |                  |                 |                   |                  |              |              |               |               |               |                     |
| Ženski spol                   | 62                 | 14.12.21             | 14.12.21            | Nije primjenji | PETER TM-FA      | 0,08             | Ne              | Da                | Da               |              |              |               |               |               | Da                  |
| Ženski spol                   | 58                 | 14.12.21             |                     |                | PETER TM-FA      | 0,08             | Ne              | Da                | Ne               |              |              |               |               |               | Ne                  |
| Ženski spol                   | 68                 | 24.02.23             | 24.02.23            | Nije primjenji | PETER TM-FA      | 0,59             | Ne              | Da                | Da               |              |              |               |               |               | Da                  |

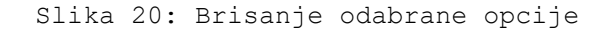

Svaka opcija se može aktivirati tj. deaktivirati bez da se obriše klikom na kvačicu s lijeve strane ikone (Slika 21).

| PP izvještaji                 |                    |                     |                     |                |                  |                  |                 |                   |                |              |               |                 |               | ደያ              | 90000023 (test eti |
|-------------------------------|--------------------|---------------------|---------------------|----------------|------------------|------------------|-----------------|-------------------|----------------|--------------|---------------|-----------------|---------------|-----------------|--------------------|
| ogrami 🛝 Rak p                | iluća izvještaji 🛝 | Personalizirani i   | zvještaji           |                |                  |                  |                 |                   |                |              |               |                 |               |                 |                    |
| Personaliziran                | ni izvieštaji      |                     |                     |                |                  |                  |                 |                   |                |              |               |                 |               |                 | Pokreni izvieštaj  |
|                               |                    |                     |                     |                |                  |                  |                 |                   |                |              |               |                 |               |                 |                    |
| Q,~ Traži                     | unutar retka       | Trai                | 8 Osnovni p         | rikaz          | ∨ Dodatne        | opcije 🗸         |                 |                   |                |              |               |                 |               |                 | 🕤 Resetiraj        |
| · 💽                           | 🗧 Županija         |                     |                     | × 💽            | Nedefiniran      | nalaz LDCT       |                 | X 🔽               | Maligna p      | romjena      |               | ×               |               |                 |                    |
| Spol                          | Dob pacijenta u    | Datum kreiranja     | Datum kreiranja     | Stadij         | Zaključao radiol | Efektivna doza a | Negativan nalaz | Pozitivan nalaz I | Benigna promje | T komponenta | N komponenta. | . M komponenta. | MKB dijagnoze | MKB dijagnoze : | Zaključen zavri    |
| ▼ Županija:                   | GRAD ZAGREB, Ned   | efiniran nalaz LDC  | T: Da, Maligna pror | njena: Da      |                  |                  |                 |                   |                |              |               |                 |               |                 |                    |
| Ženski spol                   | 62                 | 13.12.21            | 13.12.21            | IVB            | PETER TM-FA      | 0,14             | Ne              | Ne                | Ne             | TO           | NX            | M1c             |               |                 | Ne                 |
| <ul> <li>Županija:</li> </ul> | GRAD ZAGREB, Ned   | iefiniran nalaz LDC | T: Ne, Maligna pro  | mjena: Da      |                  |                  |                 |                   |                |              |               |                 |               |                 |                    |
| Ženski spol                   | 62                 | 20.12.21            | 20.12.21            | IVA            | PETER TM-FA      | 0,14             | Ne              | Da                | Ne             | T4           | N0            | M1a             |               |                 | Da                 |
| <ul> <li>Županija:</li> </ul> | GRAD ZAGREB, Ned   | lefiniran nalaz LDC | T: Ne, Maligna pro  | njena: Ne      |                  |                  |                 |                   |                |              |               |                 |               |                 |                    |
| Ženski spol                   | 62                 | 14.12.21            | 14.12.21            | Nije primjenji | PETER TM-FA      | 0,08             | Ne              | Da                | Da             |              |               |                 |               |                 | Da                 |
| Ženski spol                   | 58                 | 14.12.21            |                     |                | PETER TM-FA      | 0,08             | Ne              | Da                | Ne             |              |               |                 |               |                 | Ne                 |
| Ženski spol                   | 68                 | 24.02.23            | 24.02.23            | Nije primjenji | PETER TM-FA      | 0,59             | Ne              | Da                | Da             |              |               |                 |               |                 | Da                 |

Slika 21: Aktiviranje/Deaktiviranje odabrane opcije

Sve opcije prije spremanja se mogu poništiti klikom na gumb 'Resetiraj' u desnom dijelu stranice (Slika 22).

| Program | ni∖Rak pl   | uća izvještaji 🛝 🖡 | Personalizirani iz  | zvještaji           |           |                  |                  |                 |                   |                |              |               |               |               |               |                   |
|---------|-------------|--------------------|---------------------|---------------------|-----------|------------------|------------------|-----------------|-------------------|----------------|--------------|---------------|---------------|---------------|---------------|-------------------|
| Perso   | onalizirani | i izvještaji       |                     |                     |           |                  |                  |                 |                   |                |              |               |               |               |               | Pokreni izvještaj |
| Q       | V Traži u   | nutar retka        | Trai                | Bi Osnovni pr       | rikaz     | ~ Dodatne        | opcje ∽          |                 |                   |                |              |               |               |               |               | 🕤 Resetiraj       |
| •       |             | Županija           |                     |                     | × 🔽       | T Nedefiniran    | nalaz LDCT       |                 | ×                 | Maligna p      | romjena      |               | ×             |               |               |                   |
|         | Spol        | Dob pacijenta u    | Datum kreiranja     | Datum kreiranja     | Stadij    | Zaključao radiol | Efektivna doza : | Negativan nalaz | Pozitivan nalaz I | Benigna promje | T komponenta | N komponenta. | M komponenta. | MKB dijagnoze | MKB dijagnoze | Zaključen završi  |
| *       | Županija: ( | SRAD ZAGREB, Ned   | efiniran nalaz LDC  | T: Da, Maligna pron | njena: Da |                  |                  |                 |                   |                |              |               |               |               |               |                   |
| Že      | enski spol  | 62                 | 13.12.21            | 13.12.21            | IVB       | PETER TM-FA      | 0,14             | Ne              | Ne                | Ne             | TO           | NX            | M1c           |               |               | Ne                |
| *       | Županija: ( | GRAD ZAGREB, Ned   | efiniran nalaz LDCi | T: Ne, Maligna pror | njena: Da |                  |                  |                 |                   |                |              |               |               |               |               |                   |
| Że      | enski spol  | 62                 | 20.12.21            | 20.12.21            | IVA       | PETER TM-FA      | 0,14             | Ne              | Da                | Ne             | Τ4           | ND            | M1a           |               |               | Da                |
| *       | Županija: ( | SRAD ZAGREB, Ned   | efiniran nalaz LDC  | T: Ne, Maligna pror | njena: Ne |                  |                  |                 |                   |                |              |               |               |               |               |                   |

Slika 22: Poništavanje svih opcija jednim klikom

Kada se urede sve željene opcije **izvještaj je obvezno spremiti** ('Dodatne opcije' - 'Postavke prikaza' - 'Spremi kao' (15.8)) <u>da bi se isti mogao otvoriti prilikom</u> slijedeće prijave u aplikaciju.

Izrada svakog novog izvještaja započinje na Osnovnom prikazu – izvještaj na kojem su prikazani podaci bez uređivanja (Slika 23).

#### NPP izvještaji

Programi \ Rak pluća izvještaji \ Personalizirani izvještaji

| Personalizirani izvješ | taji        |              |              |              |            |               |               |             |             |               |
|------------------------|-------------|--------------|--------------|--------------|------------|---------------|---------------|-------------|-------------|---------------|
| Q ~ Traži unutar ret   | ka          | Traži        | Osnovni      | prikaz       | ~          | Dodatne opd   | ije∨          |             |             |               |
| Županija               | Spol        | Dob pacijent | Datum kreira | Datum kreira | Stadij     | 🖽 Stupci      |               | Negativan n | Nedefiniran | Pozitivan nal |
| ZAGREBAČKA             | Ženski spol | 72           | 23.03.23     | 23.03.23     | IA1        | √ Filter      |               | Ne          | Ne          | Da            |
| ZAGREBAČKA             | Ženski spol | 72           | 23.03.23     | 23.03.23     | 0          | 🖽 Podaci      | >             | Ne          | Ne          | Da            |
| ZAGREBAČKA             | Ženski spol | 65           | 23.03.23     | 23.03.23     | IA3        | Format        | >             | Ne          | Ne          | Da            |
| ZAGREBAČKA             | Ženski spol | 63           | 28.02.23     | 28.02.23     | IVA        | [♣] Selection | $\rightarrow$ | Ne          | Ne          | Da            |
| ZAGREBAČKA             | Ženski spol | 63           | 27.02.23     |              |            | Illa Grafikon |               | Ne          | Ne          | Da            |
| ZAGREBAČKA             | Ženski spol | 55           | 02.03.23     | 02.03.23     | Nije primj |               |               | Ne          | Ne          | Da            |
| ZAGREBAČKA             | Ženski spol | 61           | 08.02.23     | 08.02.23     | Nije primj | N Postavke    | prikaza 🗡     | Ne          | Ne          | Da            |
| ZAGREBAČKA             | Ženski spol | 63           | 08.02.23     | 08.02.23     | IVA        | Preuzmi 🖳     |               | Ne          | Ne          | Da            |
| ZAGREBAČKA             | Ženski spol | 69           | 28.02.23     | 28.02.23     | Nije primj | Pomoć         |               | Ne          | Ne          | Da            |
| KRAPINSKO-ZAGORSKA     | Ženski spol | 51           | 23.03.23     | 23.03.23     | IIA        | PETER TM      | 33,75         | Ne          | Ne          | Da            |
| KRAPINSKO-ZAGORSKA     | Ženski spol | 53           | 23.03.23     | 23.03.23     | IA2        | Radiolog      | 0,59          | Ne          | Ne          | Da            |
| KRAPINSKO-ZAGORSKA     | Ženski spol | 58           | 06.03.23     | 06.03.23     | IVA        | PETER TM      | 0,73          | Ne          | Ne          | Da            |
|                        |             |              |              |              |            |               |               |             |             |               |

Slika 23: Osnovni izvještaj

#### 15.1 Opcija Stupci

Opcija se koristi za definiranje prikazivanja i redoslijeda stupaca koji se prikazuju na tabličnom prikazu.

Za prikaz stupaca aktivirati ih u stupcu 'Prikazani' (kvačica).

Za sakrivanje stupaca deaktivirati ih u stupcu 'Prikazani' (kvačica).

Redoslijed stupaca na izvještaju moguće je promijeniti koristeći strelice prema gore (  $\uparrow$  ) i dolje (  $\downarrow$  ).

U izborniku desno od strelica moguće je odabrati koji stupci se prikazuju u pogledu iznad (svi, samo oni koji se prikazuju ili samo sakriveni).

Moguće je definirati minimalnu širinu stupca u pikselima upisom željene vrijednosti u polje ' Minimalna širina stupca (u pikselima)'.

| Stupci                                                                                                    |                             |   | ×                                     |
|----------------------------------------------------------------------------------------------------|-----------------------------|---|---------------------------------------|
| Prikazani                                                                                                    | Stupac                      |   | Stupac                                |
|                                                                                                    | Županija                    | 1 | Minimalna širina stupca (u pikselima) |
|                                                                                                    | Spol                        |   | 119                                   |
|                                                                                                    | Naziv ustanove              |   |                                       |
| <ul> <li>Image: A set of the set of the</li></ul> | Dob pacijenta LDCT          |   |                                       |
| <b>~</b>                                                                                                    | Datum prvi pulmološki nalaz |   |                                       |
| <b>~</b>                                                                                                    | Datum završnog nalaza       | - |                                       |
| ^ ~                                                                                                    |                             |   |                                       |
|                                                                                                    |                             |   | Upute Odustani Spremi                 |

Slika 24: Dodatne opcije - Stupci

## 15.2 Opcija Filter

Opcija se koristi za filtriranje podataka na izvještaju popis kreiranih filtera je prikazan u lijevom dijelu skočnog prozora.

Za onemogućavanje filtera deaktivirati ga u stupcu 'Omogućeno'.

Za dodavanje i brisanje filtera koristiti tipke Dodaj ( + ) i Briši ( - ).

Postavke pojedinog filtera se definiraju u desnom dijelu skočnog prozora po Tipu filtera:

- ✓ Filter nad retkom filtriranje podataka po bilo kojem stupcu u retku u kojem je omogućeno filtriranje.
- ✓ Filtriranje nad stupcem filtriranje nad određenim stupcem

#### Napomena:

Filter nad stupcem moguće je definirati klikom na naslov stupca i upisom ključne riječi u polje 'Filter' koji se prikaže ispod odabranog stupca.

| Filteri                               |                                                 |            |                    | $\times$                                                                                                    |
|---------------------------------------|-------------------------------------------------|------------|--------------------|----------------------------------------------------------------------------------------------------|
| Omogućeno. Naziv<br>Stadij je jednako | Tip<br>Stupac<br>Stupac<br>Stadij<br>Vrijednost | Op<br>V je | perator<br>jednako | <ul> <li></li> <li></li> &lt;</ul> |
| + -                                   | U                                               | pute O     | dustani Sp         | oremi                                                                                                    |

Slika 25: Dodatne opcije - Filter

#### 15.3 Opcija Podaci - Sortiranje

Opcija se koristi za sortiranje podataka po stupcima izvještaja.

U lijevom dijelu skočnog prozora prikazana su definirana sortiranja.

```
Za dodavanje i brisanje sortiranja koristiti tipke Dodaj
( + ) i Briši ( - )
```

Za promjenu poretka sortiranja koristiti tipke sa strelicama prema Gore (  $\uparrow$  ) i Dolje (  $\downarrow$  ).

Postavke pojedinog sorta se definiraju u desnom dijelu skočnog prozora:

 ✓ Odabrati stupac po kojoj se sortira, smjer sortiranja i prikaz stupaca bez podataka.

#### Napomena:

Sortiranje po stupcima koji su prikazani može se izvesti i klikom na strelice gore ili dolje koje se nalaze u naslovu stupca – prikažu se kada se mišem pređe preko stupca.

Za dodavanje sortiranja nad više stupaca potrebno je kod odabira stupca po kojem se sortira držati tipku Shift.

| Sortiranje                          |       | ×                     |
|-------------------------------------|-------|-----------------------|
| Stupac                              | Smjer | * Stupac              |
| MKB dijagnoze završni nalaz Uzlazno |       | Smjer                 |
|                                     |       | Uzlazno 🗸             |
|                                     |       | Nulls                 |
|                                     |       | Posijeanji 🗸 🗸        |
|                                     |       |                       |
| + - ^ ~                             |       |                       |
|                                     |       | Upute Odustani Spremi |

Slika 26: Dodatne opcije - Podaci - Sortiranje

#### 15.4 Opcija Podaci - Agregacije

Opcija se koristi za agregaciju vrijednosti upisanih unutar stupaca.

U lijevom dijelu skočnog prozora prikazane su sve definirane agregacije.

Za onemogućavanje potrebno ju je deaktivirati u stupcu 'Omogućeno'.

Za dodavanje i brisanje pojedine agregacije koristiti tipke Dodaj ( + ) i Briši ( - ).

Postavke pojedine agregacije se definiraju u desnom dijelu skočnog prozora:

- ✓ Odabrati stupac
- ✓ Odabrati vrstu agregacije
- ✓ Opcionalno definirati opis (tooltip) agregacije

Ukupna vrijednost agregacije se prikazuje ne kraju tabličnog prikaza odabranih stupaca.

#### Napomena:

Pristup skočnom prozoru za definiranje agregacija moguć je i klikom na naslov pojedinog stupca nad kojim je moguća agregacija i odabirom ikone ' $\Sigma$ '.

| Agregira   | nje    |             |                                                                                     |             | $\times$ |
|------------|--------|-------------|-------------------------------------------------------------------------------------|-------------|----------|
| Omogućeno. | Stupac | Agregiranje | * Stupac                                                                            |             |          |
| + -        | Stadij | Broj redaka | Stadij<br>* Agregiranje<br>Broj redaka<br>Opis (tooltip)<br>Prikaži ukupnu vrijedno | ıst         | ~        |
|            | 5      |             | Upu                                                                                 | te Odustani | Spremi   |

Slika 27: Dodatne opcije - Podaci - Agregiranje

#### 15.5 Opcija Format - Grupiranje

Opcija se koristi za definiranje grupiranja nad jednim ili više stupaca.

U lijevom dijelu skočnog prozora prikazana su definirana grupiranja.

Za onemogućavanje pojedinog grupiranja deaktivirati ga u stupcu 'Omogućeno'.

Za dodavanje i brisanje grupiranja koristiti tipke Dodaj ( + ) i Briši ( - )

Za promjenu poretka grupiranja koristiti tipke sa strelicama prema Gore (  $\uparrow$  ) i Dolje (  $\downarrow$  ).

Postavke pojedinog grupiranja se definiraju u desnom dijelu skočnog prozora:

 ✓ Odabrati stupac po kojoj se grupira, smjer grupiranja (uzlano/silazno) i poziciju stupaca bez podataka

#### Napomena:

Grupiranje se možete definirati i klikom na naslov stupca po kojem želimo grupirati i odabirom ikone za grupiranje.

Za dodavanje grupiranja nad više stupaca potrebno je kod odabira stupca po kojem se grupira držati tipku Shift.

| Grupiranje                                    |  | ×                                                                                        |  |
|-----------------------------------------------|--|------------------------------------------------------------------------------------------|--|
| Omogućeno. Stupac MKB dijagnoze završni nalaz |  | * Stupac<br>MKB dijagnoze završni nalaz ×<br>Smjer<br>Uzlazno ×<br>Nulls<br>Posljednji × |  |
| + - ^ ~                                       |  | Upute Odustani <b>Spremi</b>                                                             |  |

Slika 28: Dodatne opcije - Format - Grupiranje

#### 15.6 Opcija Format - Osjenčavanje

Opcija se koristi za definiranje osjenčavanja nad recima ili stupcima.

U lijevom dijelu skočnog prozora prikazana su definirana osjenčavanja.

Za onemogućavanje pojedinog osjenčavanja deaktivirati ga u stupcu 'Omogućeno'.

Za dodavanje i brisanje osjenčavanja koristiti tipke Dodaj ( + ) i Briši ( - )

Za promjenu poretka koristiti tipke sa strelicama prema Gore (  $\uparrow$  ) i Dolje (  $\downarrow$  ).

Postavke pojedinog osjenčavanja se definiraju u desnom dijelu skočnog prozora:

- ✓ Upisati naziv
- ✓ Odabrati tip (redak ili stupac)
- ✓ Odabrati boju osjenčavanja
- ✓ Odaberite tip uvjeta osjenčavanja:
  - o za redak osjenčavanje retka u kojem se prikazuje podatak koji zadovoljava uvjet osjenčavanja
  - o za stupac osjenčavanje samo određenog podatka koji zadovoljava uvjete osjenčavanja

| Osjenčav   | anje           |                           |                |            | ×                   |   |
|------------|----------------|---------------------------|----------------|------------|---------------------|---|
| Omogućeno. | Naziv          | * Naziv                   |                |            |                     |   |
|            | MKB Završni    | MKB Prvi pulmo            |                |            |                     | כ |
|            |                | Osjenčavanje              |                |            |                     |   |
|            | MKB Prvi pulmo | Stupac                    |                |            | ~                   |   |
|            |                | Stupac                    |                |            |                     |   |
|            |                | MKB dijagnoze prvi pulmol | oški nalaz     |            | ~                   |   |
|            |                | Pozadinska boja           | Boja teksta    |            | Preview             | _ |
|            |                | 🛑 #f87373 🛛 🖉             | #000000        | Ð          | Aa                  |   |
|            |                |                           |                |            | Contrast 🌄 7.69 🗛 🗸 |   |
|            |                | Tip uvjeta                |                |            |                     |   |
|            |                | Stupac                    |                |            | ~                   |   |
|            |                | Stupac                    |                | Operator   |                     |   |
|            |                | MKB dijagnoze prvi pulmol | oški nalaz 🛛 🗸 | je jednako | ~                   |   |
|            |                | Vrijednost                |                |            |                     | _ |
|            |                | C34.1                     |                |            |                     |   |
| + -        | ^ V            |                           |                |            |                     |   |
|            |                |                           |                | Upute      | e Odustani Spremi   |   |

Slika 29: Dodatne opcije - Format - Osjenčavanje

#### 15.7 Opcija Preuzmi

Opcija se koristi za preuzimanje podataka sa izvještaja u vanjske datoteke:

✓ Na skočnom prozoru odabrati format datoteke i kliknuti na gumb 'Preuzmi'.

Datoteka će sadržavati samo stupce koji su prikazani na ekranu koristeći trenutne filtere i sortiranje podataka.

#### Napomena:

U CSV formatu neće biti prikazana grupiranja i agregacije.

| Preuzmi          |      |     |            |          | ×       |
|------------------|------|-----|------------|----------|---------|
| Odaberite format |      |     |            |          |         |
| X<br>csv         | HTML | PDF | X<br>Excel |          |         |
|                  |      |     |            |          |         |
|                  |      |     |            |          |         |
|                  |      |     |            |          |         |
|                  |      |     |            |          |         |
|                  |      |     |            |          |         |
|                  |      |     | Upute      | Odustani | Preuzmi |

Slika 30: Dodatne opcije - Preuzmi

#### 15.8 Opcija Postavke prikaza (Spremanje izvještaja)

Opcija se koristi za spremanje promjena nad izgledom prikaza inicijalnog izvještaja.

Da bi se izvještaj **spremio**:

- 1. Urediti Osnovni izvještaj po opcijama 14.1 14.6
- 2. Na gumbu 'Dodatne opcije' odabrati 'Postavke prikaza' -> 'Spremi kao'

Kod spremanja je potrebno definirati:

- ✓ Tip izvještaja
- ✓ Naziv izvještaja

Tip izvještaja može biti:

- ✓ Alternativni vidljiv svim korisnicima izvještajnog modula
- 🖌 Privatni vidljiv samo korisniku koji ga je kreirao

| Prikaz - spremi kao |                  | $\times$ |
|---------------------|------------------|----------|
| Tip<br>Moji         |                  | ~        |
| *Naziv              |                  |          |
|                     |                  |          |
|                     |                  |          |
|                     |                  |          |
|                     | Upute Odustani S | Spremi   |

Slika 31: Dodatne opcije - Postavke prikaza - Spremi kao

Kreirani izvještaji se mogu odabrati na **padajućem** izborniku koji se prikaže lijevo od gumba 'Dodatne opcije'.

Da bi se izvještaj obrisao:

- 1. Odabrati izvještaj iz padajućeg izbornika
- 2. Na gumbu 'Dodatne opcije' odabrati 'Postavke
   prikaza' -> 'Briši'

3. Potvrditi akciju klikom na 'U redu'

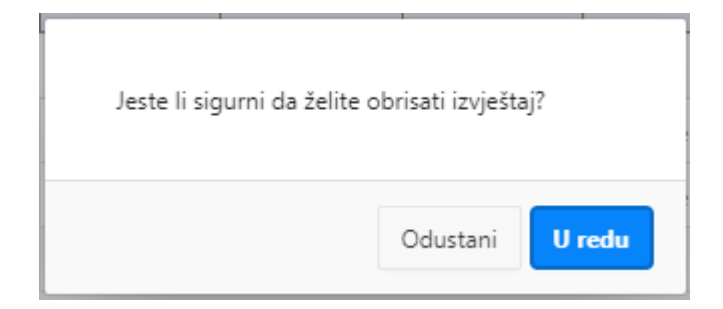

Slika 32: Potvrda akcije brisanja

Da bi se **izmijenili atributi** kreiranog izvještaja:

- 1. Odabrati izvještaj iz padajućeg izbornika
- 2. Na gumbu 'Dodatne opcije' odabrati 'Postavke
  prikaza' -> 'Izmjena'
- 3. Urediti podatke
- 4. Klik na Spremi

| Prikaz - izmjena         | $\times$ |
|--------------------------|----------|
| Тір                      |          |
| Alternativni             | ~        |
| * Naziv                  |          |
| Grupiranje po županijama |          |
| Autorizacija             |          |
| Must Not Be Public User  | ~        |
|                          |          |
|                          |          |
|                          |          |
| Upute Odustani S         | premi    |
|                          |          |

Slika 33: Dodatne opcije - Postavke prikaza - Izmjena

#### 15.9 Opcija Grafikon

Koristi se za definiranje grafičkog prikaza grupiranih podataka koji se prikazuju kao alternativni izvještaji.

Da bi se grafikon kreirao potrebno je:

- 1. Odabrati Tip grafikona skočni prozor se proširi sa atributima odabranog grafikona
- 2. Upisati atribute
- 3. Klik na gumb 'Spremi'

| Grafikon     |       |               |                 |                             |            |                | $\times$ |
|--------------|-------|---------------|-----------------|-----------------------------|------------|----------------|----------|
| Tip          |       |               |                 |                             |            |                |          |
| Area         | Bar   | 000<br>Bubble | Donut           | Funnel                      | Line       | Line with Area |          |
| Pie          | Polar | Radar         | D_D_D_<br>Range | scatter                     | ф<br>Stock |                |          |
| * Labela     | -     |               |                 |                             |            |                |          |
| - odaberi -  |       |               |                 | $\sim$                      |            |                |          |
| * Vrijednost |       |               |                 | Agregiran                   | je         |                |          |
| - odaberi -  |       |               |                 | <ul> <li>odaberi</li> </ul> | -          |                | ~        |
| Sortraj po   |       |               |                 | Smjer                       |            | Nulls          |          |
|              |       |               |                 | ∨ Uzlazno                   |            | ∨ Prvi         | $\sim$   |
|              |       |               |                 | Decimalni                   | h mjesta   |                |          |
|              |       |               |                 |                             |            |                |          |
|              |       |               |                 |                             | Upute      | Odustani       | Spremi   |

Slika 34: Dodatne opcije - Grafikon

Kreirani grafikon se može odabrati na padajućem izborniku koji se prikaže lijevo od gumba 'Dodatne opcije'.

Atributi grafikona koji se prikazuju ovise o tipu grafikona. Postoji više atributa koji definiraju grafikon. Atributi koji su označeni s crvenom zvjezdicom su obavezni.

Više informacija o kreiranju grafikona kroz personalizirani izvještaj dostupno je u poglavlju 4.6.9 na linku https://docs.oracle.com/en/database/oracle/applicationexpress/21.1/aeeug/oracle-application-express-end-usersguide.pdf